# Modbus/IEC61850 网关

# iGate-850

产品手册

V2.0

**Rev A** 

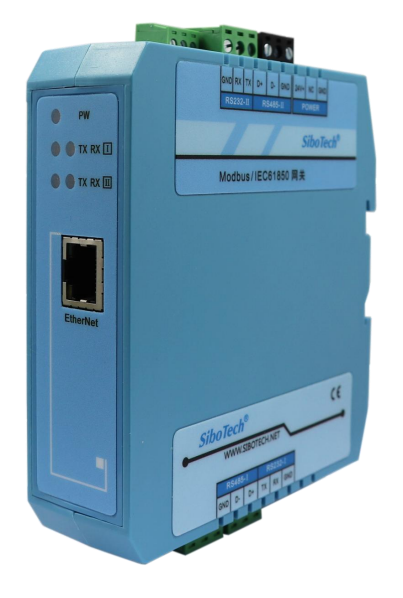

# 上海泗博自动化技术有限公司 Sibotech Automation Co., Ltd

技术支持热线: 021-3126 5138 E-mail: support@sibotech.net

User Manual

目录

| <i>-</i> , | 手册使用说明               | 3   |
|------------|----------------------|-----|
|            | 1.1 适用范围及更新          | 3   |
|            | 1.2 IEC61850 系列标准    | 3   |
| 二,         | 产品概述                 | 5   |
|            | 2.1 产品功能             | 5   |
|            | 2.2 产品技术规格           | 5   |
|            | 2.3 技术指标             | 5   |
| Ξ,         | 产品外观                 | 6   |
|            | 3.1 外观说明             | 6   |
|            | 3.2 灯指示              | 6   |
|            | 3.3 端口               | 6   |
| 四、         | 产品使用方法               | 10  |
|            | 4.1 快速使用             | 10  |
|            | 4.2 配置软件 EasyConnect | 11  |
| 五、         | EasyConnect 的使用      | 12  |
|            | 5.1 用户界面             | 12  |
|            | 5.2 工具栏              | 14  |
|            |                      |     |
|            | 5.2.1 重启设备           | 14  |
|            | 5.2.2 扫描设备 🕰         | 14  |
|            | 5.2.3 设备版本           | 15  |
|            | 5.2.4 更新程序 😬         | 15  |
|            | 5.2.5 启动设备 ▶         | .16 |
|            | 5.2.6 设备连接终止 📕       | 16  |
|            | 5.2.7 时间设置           | 17  |
|            | 5.2.8 数据包监控          | 18  |
|            | 5.2.9 诊断 🖻           | 19  |
|            | 5.2.10 网关日志 📴        | 19  |
|            | 5211 应用日志 🗎          | 20  |
|            | 5 3 FasyConnect 使用方法 | 20  |
|            | 531设备洗择              | 21  |
|            | 532 配置 Modbus 设备通道   | 24  |
|            | 533 配置 Modbus 节占     | 25  |
|            | 5.3.4 配置 IEC61850 通道 | .31 |
|            | 5.3.5 配置 IEC61850 节点 | 34  |
|            | 5.3.6 数据映射           | 35  |
|            | 5.3.7 局域网设置          | 37  |
|            | 5.4 下载配置文件           | 38  |
|            | 5.5 上载配置文件           | 40  |
|            | 5.6 GOOSE 服务         | 42  |
| 六、         | 安装                   | 48  |
| ,          | 6.1 机械尺寸             | 48  |
|            | 6.2 安装方法             | 48  |
|            |                      | -   |

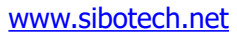

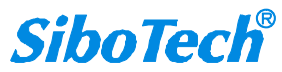

### *iGate-850* Modbus/IEC61850网关 User Manual

| 七、 | 运行 | 行维护及注意事项  | 50 |
|----|----|-----------|----|
| 八、 | 版权 | 又信息       | 51 |
| 九、 | 相关 | 关产品       | 52 |
| +、 | 修订 | 「记录       | 53 |
| 附录 | A: | Modbus 协议 | 54 |
| 附录 | B: | 术语        | 57 |
| 附录 | С: | 文档用语      | 66 |
|    |    |           |    |

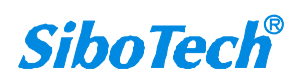

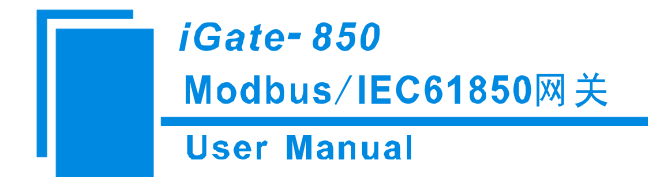

# 一、手册使用说明

#### 1.1 适用范围及更新

本手册适用于产品 iGate-850 网关 V1.0 版以上,手册提供该产品的各项参数,具体使用方法和注意事项,方便工程人员的操作运用。在使用网关之前,请仔细阅读本说明书。

随着产品的改进,本手册也将不断更新,如果您需要最新的版本,请联系本公司或访问网站。

#### 1.2 IEC61850 系列标准

IEC61850 系列标准共包含 10 个部分(IEC61850 对应我们电力行业标准编号 DL/T860,两种表示 方法表示同一种标准):

IEC6l850-1(DL/Z860.1) 基本原则;

IEC61850-2 (DL/Z860.2) 术语;

IEC61850-3(DL/T860.3) 一般要求;

IEC61850-4 (DL/T860.4)系统和工程管理;

IEC61850-5(DL/T860.5) 功能和装置模型的通信要求;

IEC61850-6(DL/T860.6) 变电站自动化系统结构语言(SCL);

IEC61850-7-1(DL/T860.71) 变电站和馈线设备的基本通信结构一一原理和模式;

IEC61850-7-2(DL/T860.72) 变电站和馈线没备的基本通信结构一一抽象通信服务接口

(ACSI: Abstract Communication service interface);

IEC61850-7-3(DL/T860.73) 变电站和馈线设备的基本通信结构一一公共数据级别和属性;

IEC61850-7-4(DL/T860.74) 变电站和馈线设备的基本通信结构一一兼容的逻辑节点和数据对象 (DO: Data 0bject)寻址;

IEC61850-8-1(DL/T860.81) 特殊通信服务映射(SCSM: Special Communication Service Mapping) 到变电站和间隔层内以及变电站层和间隔层之间通信映射;

IEC61850-9-1(DL/T860.91) 特殊通信服务映射:间隔层和过程层内以及间隔层和过程层之间 通信的映射,单向多路点对点串行链路上的采样值;

IEC61850-9-2(DL/T860.92) 特殊通信服务映射:间隔层和过程层内以及间隔层和过程层之间 通信的映射,映射到 ISO/IEC 8802-3 的采样值;

IEC61850-10(DL/T860.10) 一致性测试。

各部分的组成如下图所示:

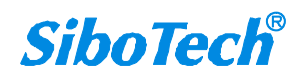

iGate- 850

Modbus/IEC61850网关

**User Manual** 

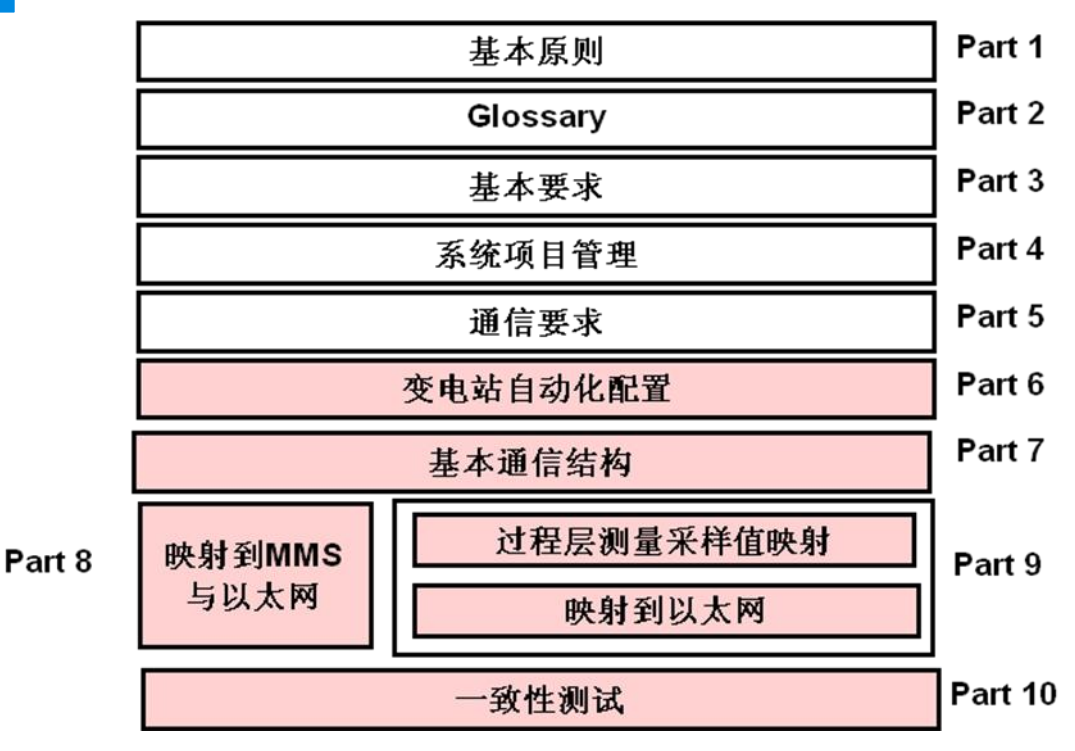

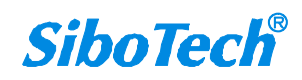

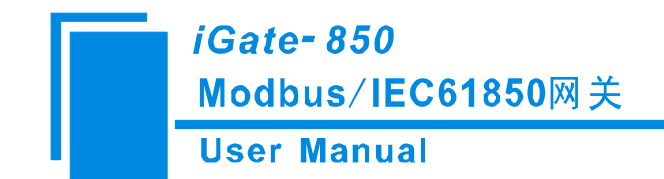

# 二、产品概述

#### 2.1 产品功能

本网关主要功能是:将 Modbus 仪表数据转换为 IEC61850 规范数据。

#### 2.2 产品技术规格

- 1 路 10/100 BASE-T 自适应以太网,采用 RJ45 接口;
- 支持 IEC61850-8-1 (MMS) 和 GOOSE(满足变电站自动化系统快速报文需求的机制);
- 支持报告服务、控制服务、GOOSE 服务和对时服务;
- 最大数据点数: 800; 最多支持 10 个 IEC61850 主站访问; 最多支持 20 个 Modbus 从站;
- 2 路串口通讯,串口可以是 RS-232 或 RS-485;
- 传输模式支持 Modbus RTU 和 ASCII;
- 串口波特率支持: 300~115200bps;
- 8 位数据位,1位停止位,校验支持:无校验,奇校验,偶校验;

### 2.3 技术指标

- 每一条 Modbus 命令可以单独设置轮询时间,缩放比例,大小端转换;
- 两端网络支持调试功能;
- 提供免费的配置软件和 ICD 建模软件;
- 通过 IEC61850-10 KEMA 认证;
- 低功耗: 3W@24VDC; 无风扇;
- 工作温度: -20℃~60℃, 相对湿度: 5~95% (无凝露);
- 机械尺寸: 34mm (宽)×116mm (高)×107.4mm (深);
- 防护等级: IP20。

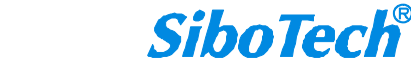

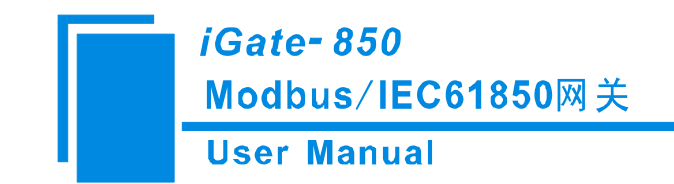

三、产品外观

### 3.1 外观说明

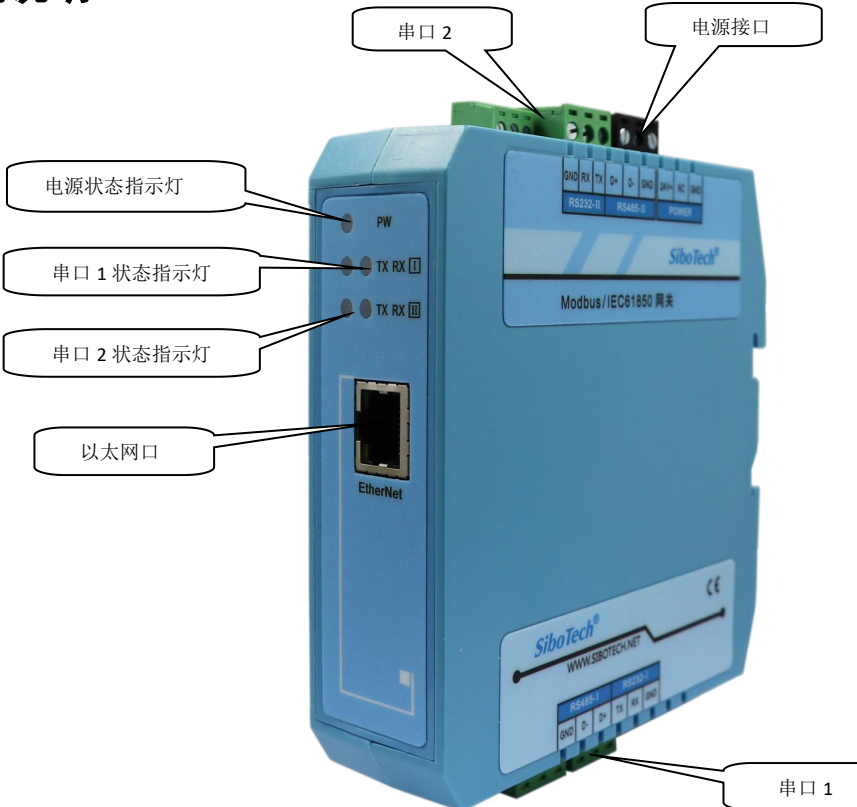

## 3.2 灯指示

| 指 示 灯        |     | 指 示 灯 状<br>态 | 含 义         |
|--------------|-----|--------------|-------------|
| 电源指示灯        |     | 红灯亮          | 模块供电正常      |
|              |     | 红灯灭          | 模块未供电或供电不正常 |
|              | TV  | TX 红灯闪烁      | 串口正在发送数据    |
| Carial David | IX  | TX 红灯灭       | 串口连接未建立或出错  |
| Serial Port1 | DY. | RX 绿灯闪烁      | 串口正在接收数据    |
|              | КЛ  | RX 绿灯灭       | 串口连接未建立或出错  |
|              | TV  | TX 红灯闪烁      | 串口正在发送数据    |
| Carial Daut? | IX  | TX 红灯灭       | 串口连接未建立或出错  |
| Serial Portz | DV  | RX 绿灯闪烁      | 串口正在接收数据    |
|              | КЛ  | RX 绿灯灭       | 串口连接未建立或出错  |

#### 3.3 端口

端口定义 www.sibotech.net

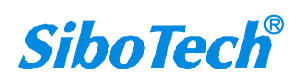

User Manual

(1) 电源端口

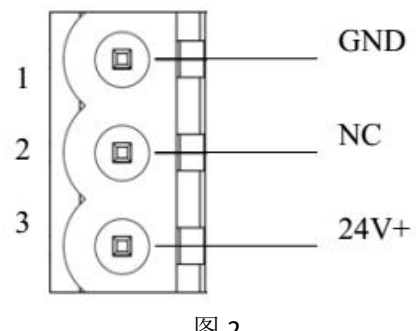

| 含 | 4 | <u>'</u> |
|---|---|----------|
|   |   |          |

| 引脚  | 接线           |
|-----|--------------|
| 1 脚 | GND,电源地      |
| 2 脚 | NC,无连接       |
| 3 脚 | 24V+,直流正 24V |

#### (2) 串口 I

1)RS-232 端口

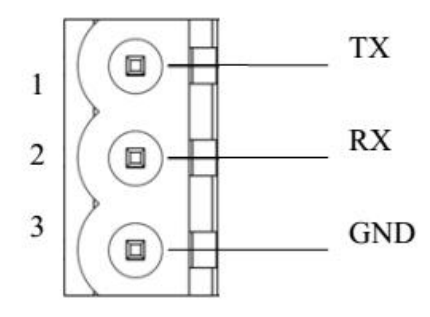

| 冬 | 3 |
|---|---|
|---|---|

| 引脚  | 接线                      |
|-----|-------------------------|
| 1 脚 | TX,连接用户设备 RS-232 的 RX   |
| 2 脚 | RX,连接用户设备 RS-232 的 TX   |
| 3 脚 | GND,连接用户设备 RS-232 的 GND |

2)RS-485 端口

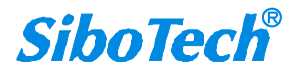

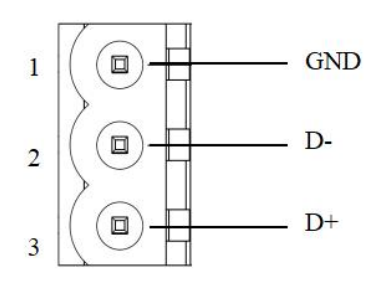

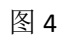

| 引脚  | 接线                 |
|-----|--------------------|
| 1 脚 | GND,连接到 RS-485 GND |
| 2 脚 | D-,连接到 RS-485 D-   |
| 3 脚 | D+,连接到 RS-485 D+   |

- (3) 串口 II
  - 1)RS-232 端口

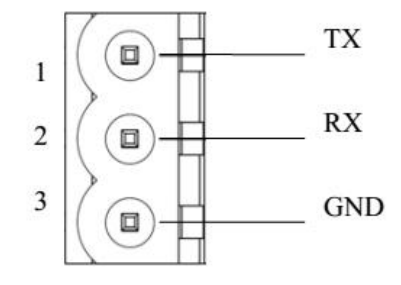

| 团                |   |
|------------------|---|
| $\mathbb{R}^{2}$ | 0 |

| 引脚  | 接线                      |
|-----|-------------------------|
| 1 脚 | TX,连接用户设备 RS-232 的 RX   |
| 2 脚 | RX,连接用户设备 RS-232 的 TX   |
| 3 脚 | GND,连接用户设备 RS-232 的 GND |

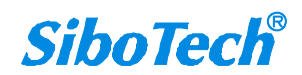

User Manual

2)RS-485 端口

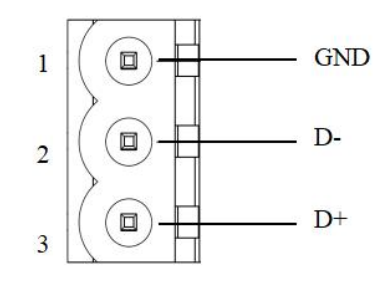

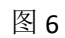

| 引脚  | 接线                 |
|-----|--------------------|
| 1 脚 | GND,连接到 RS-485 GND |
| 2 脚 | D-,连接到 RS-485 D-   |
| 3 脚 | D+,连接到 RS-485 D+   |

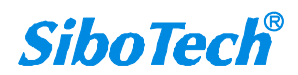

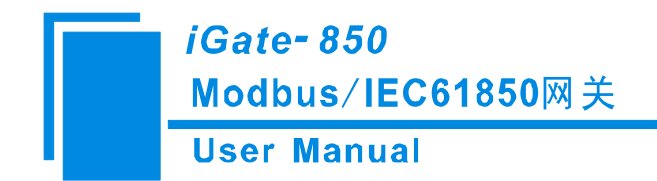

# 四、产品使用方法

#### 4.1 快速使用

使用 iGate-850 的几个步骤:

a. 使用网线将网关连接到网络上。注意网关出厂的 IP 地址为 192.168.0.121,在网络连接有问题时, 需要修改 PC 的网段,即修改为:

IP: 192.168.0.xx;

子网掩码: 255.255.255.0;

默认网关: 192.168.0.1。

其中(xx 可以是除 121 以外的数值)

- b. 给 iGate-850 上电;
- c. 使用 ICD 建模软件为您的 Modbus 设备进行建模;使用配置软件 EasyConnect 对 iGate-850 进行配置,其中主要就是 Modbus 命令的配置和映射到 IEC61850 的对象,配置完成,下载到 iGate-850 网关后,配置自动生效;
- d. 配置生效后,进入正常运行状态。

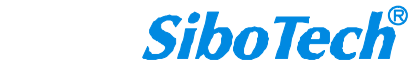

*iGate<del>-</del> 850* Modbus/IEC61850网关

User Manual

# 4.2 配置软件 EasyConnect

配置模块需要使用光盘中的 EasyConnect。用户需要安装 EasyConnect。

所需电脑内存: 512MB 及以上

所需电脑 CPU 配置: Pentium 3, 1GHz 以上主频

软件占用空间: 100MB

安装软件所需系统需求: Windows2000 及以上的 Windows 版本的操作系统

软件环境要求: .Net Framework 3.5 及以上

安装完成后,软件如下图所示

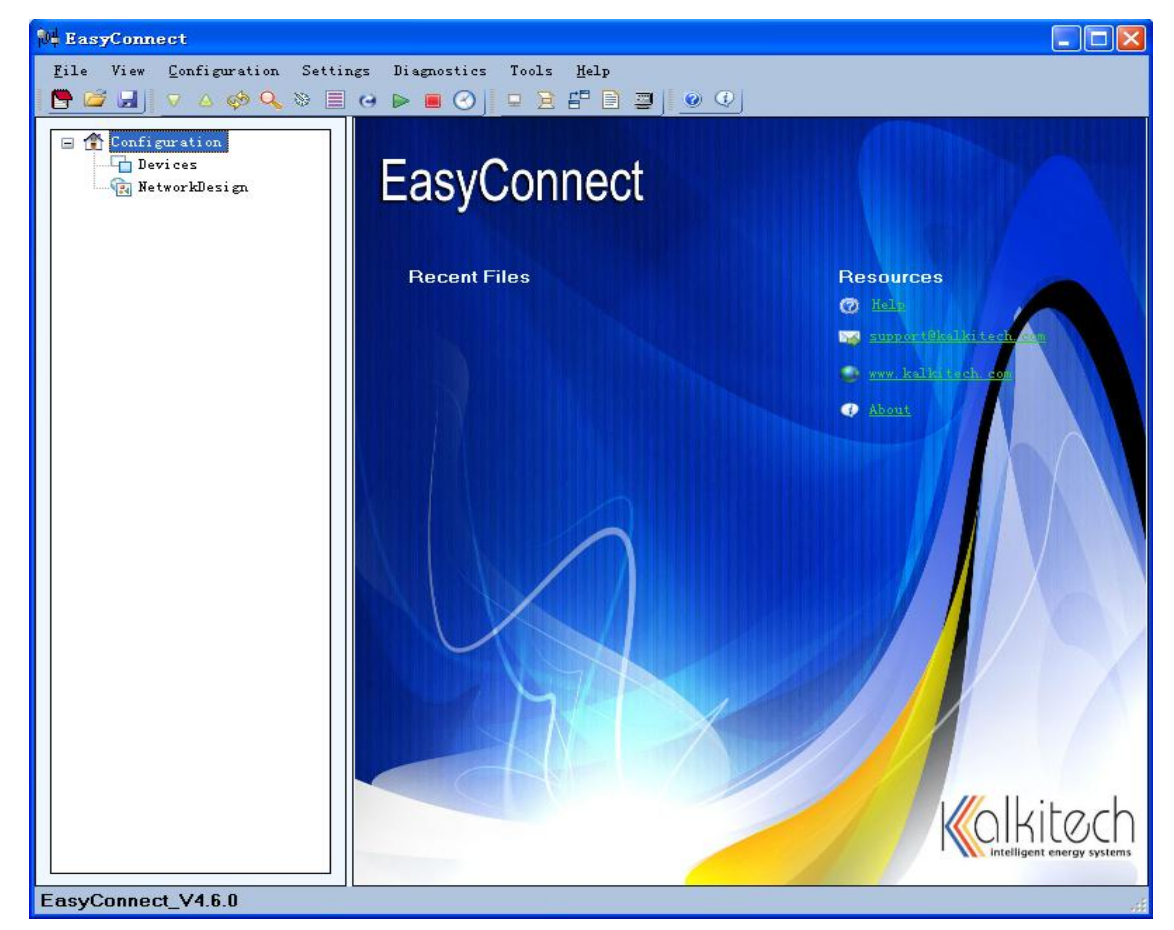

图 7

软件的详细使用方法见第五章节。

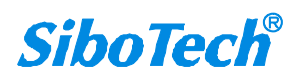

*iGate- 850* Modbus/IEC61850网关 User Manual

# 五、EasyConnect 的使用

EasyConnect 的界面包括:标题栏、菜单栏、工具栏、设备版块和配置版块。

#### 5.1 用户界面

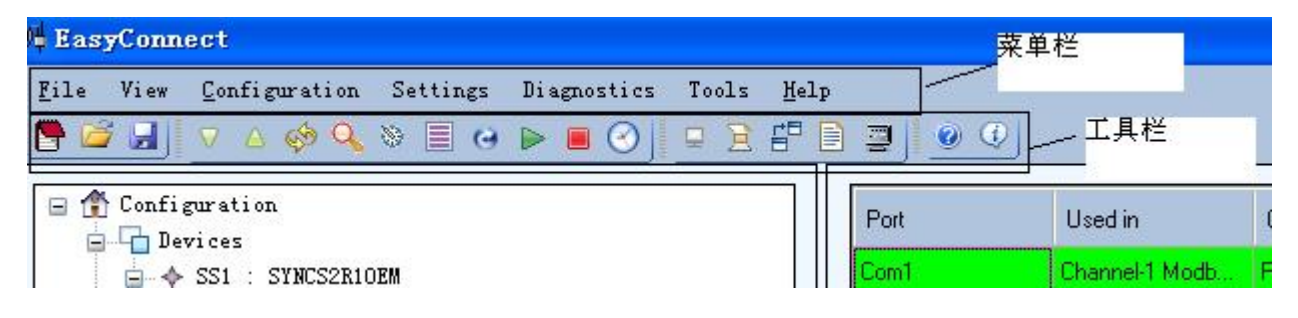

图8菜单栏以及工具栏

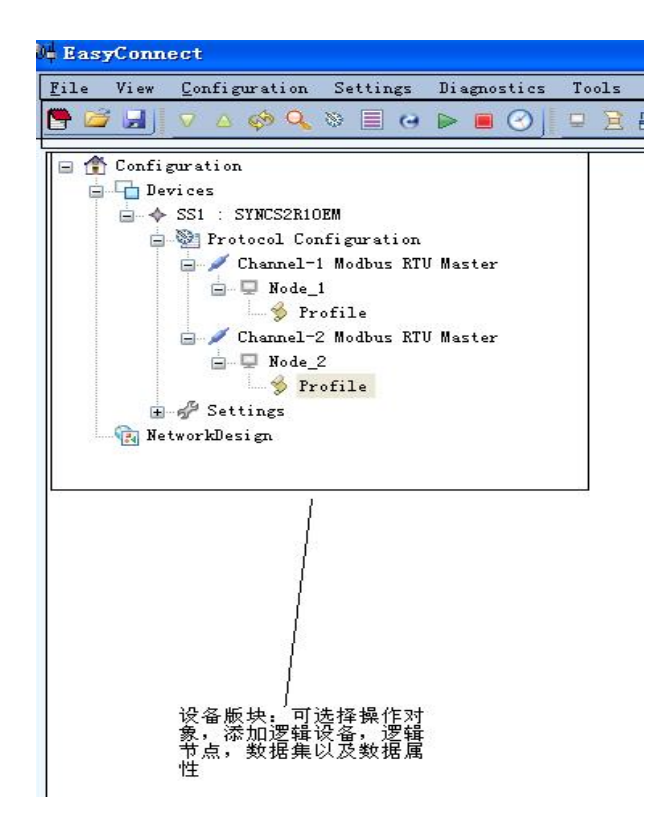

图9设备板块

(可选择操作对象,添加逻辑设备,逻辑节点,数据集以及数据属性)

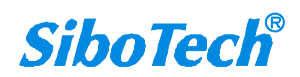

User Manual

Help

5 🖸 💆 🖉

| Row Number | Gateway<br>Point ID | Basic Type    | Object Type        | Function Type    |
|------------|---------------------|---------------|--------------------|------------------|
| Row1       | 1                   | Digital Input | Single Indications | Read Coil Status |
| (          |                     | m             |                    |                  |
| Add Row    | Modify Ro           | ow Delete     | Row                |                  |
|            |                     |               | 🗾 🖉 S              | how Master Nodes |
|            |                     |               |                    |                  |
|            |                     |               |                    |                  |
|            |                     |               |                    |                  |
|            |                     |               |                    |                  |
|            |                     |               |                    |                  |
|            |                     |               |                    |                  |
|            |                     |               |                    |                  |

图 10 配置板块(用于输入配置参数,灰色不可修改,白色部分可以修改)

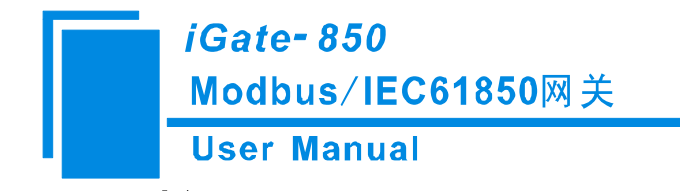

- 5.2 工具栏
- 5.2.1 重启设备

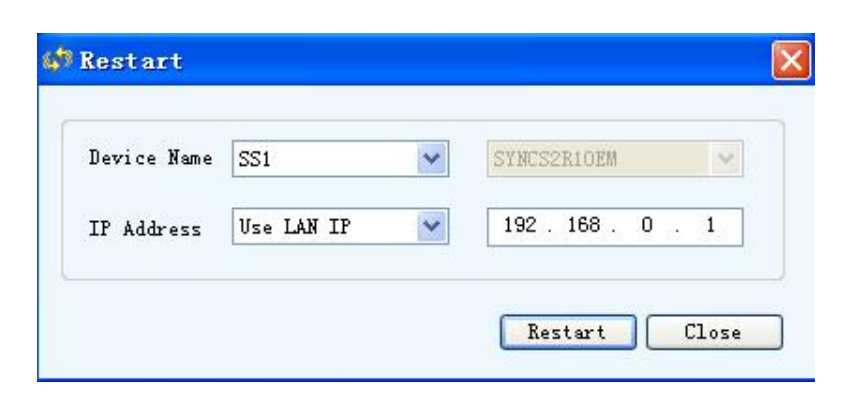

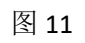

当出现下图提示后设备开始重启

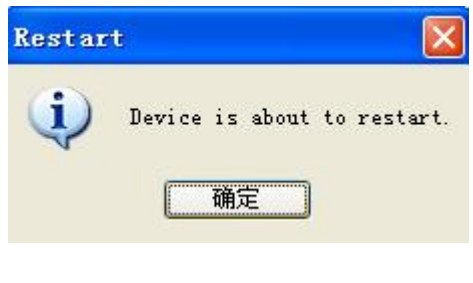

图 12

5.2.2 扫描设备 🔍

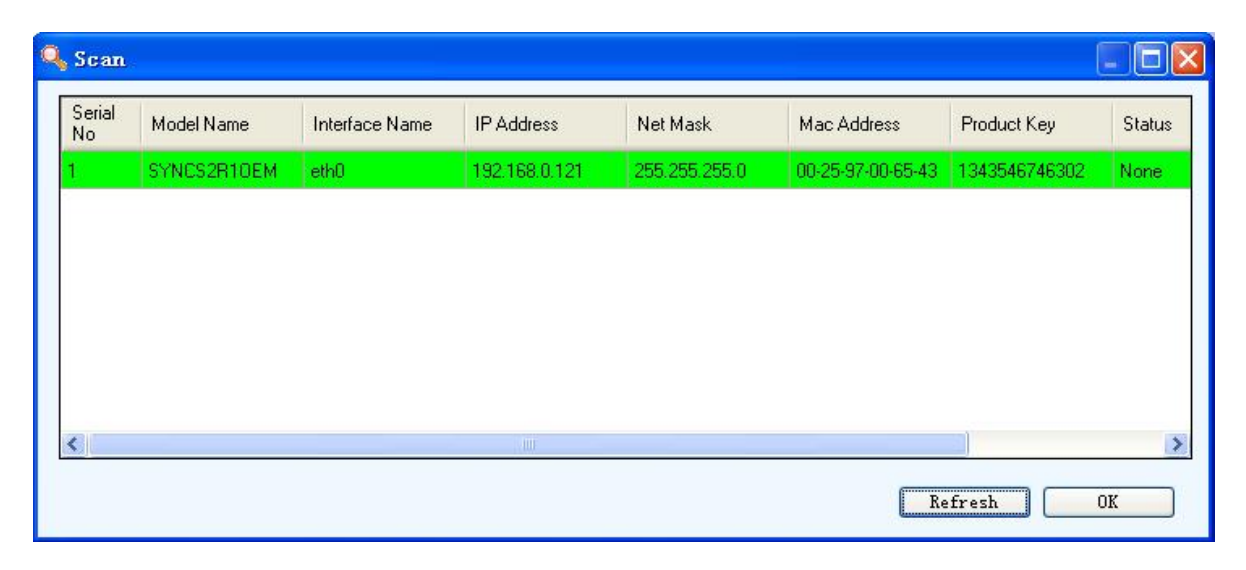

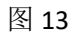

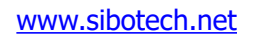

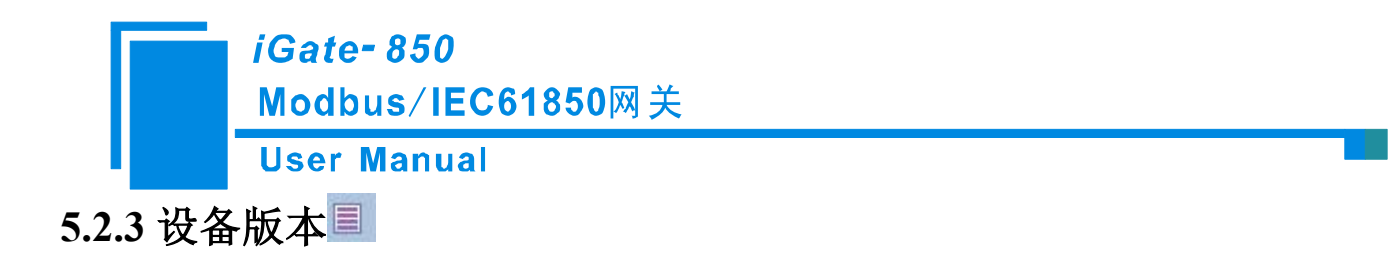

打开后,确定观察设备名称以及 IP 地址正确后,点击 OK,如下图所示,观察正确后,点击 Close 退出。

| Device Name            | SS1       | SYNCS2R10EM          |  |  |
|------------------------|-----------|----------------------|--|--|
| IP Address             | Use LAN J | IP 💙 192.168.0.121   |  |  |
|                        |           | OK Close             |  |  |
| vice Model             |           | SYNCS2R10EM          |  |  |
| syConnect Version Name |           | 4.6.0                |  |  |
| CP Version Name        |           | 2.14.0               |  |  |
| cure DCCP              |           | No                   |  |  |
| C Version Name         |           | 2.20.0               |  |  |
| mber of Licensed Ma    | sters     | 2                    |  |  |
| censed Masters         |           | MODBUS, SNTP Peer    |  |  |
| umber of Licensed Slav | /es       | 1                    |  |  |
| icensed Slaves         |           | IEC61850             |  |  |
| lumber of Licensed Moo | dules     | 0                    |  |  |
| icensed Modules        |           |                      |  |  |
| uild Date              |           | 23 Feb 2012 16:18:03 |  |  |
| umber of Licensed Con  | n Ports   | 2                    |  |  |

图 14

5.2.4 更新程序

| evice Name | SS1        | ~ | SYNCS2R10EM | ~ |
|------------|------------|---|-------------|---|
| P Address  | Use LAN TP | ~ |             | 0 |

图 15 一般都无需更新

(注意:请不要随意更新程序。如果产品有问题,一定要在本公司的指导下进行功能更新程序)
 www.sibotech.net
 15
 SiboTech<sup>®</sup>

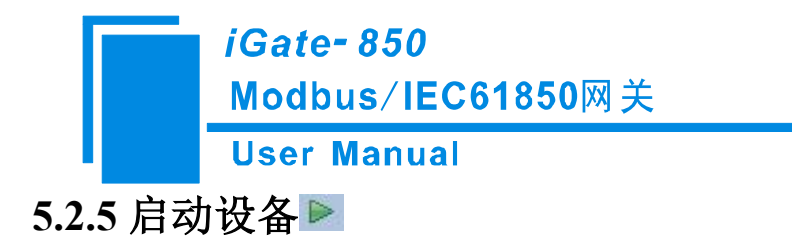

| evice Name | SS1        | ~ | SYNCS2R10EM         |
|------------|------------|---|---------------------|
| P Address  | Use LAN IP | ~ | 192 . 168 . 0 . 121 |

图 16

5.2.6 设备连接终止

| Device Name | SS1        | ~ | SYNCS2R10EM     | Y   |
|-------------|------------|---|-----------------|-----|
| IP Address  | Use LAN IP | ~ | 192 . 168 . 0 . | 121 |

图 17

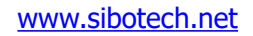

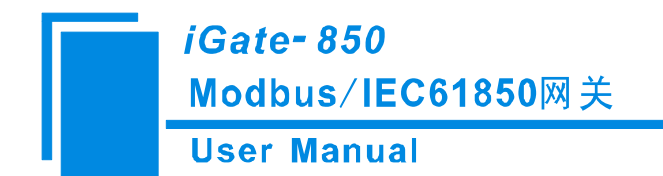

# 5.2.7 时间设置

|                       | SS1     | SYNCS2R10EM                     |  |  |
|-----------------------|---------|---------------------------------|--|--|
| IP Address            | Vse LA  | N IP 💙 192.168.0.121            |  |  |
| urrent Gateway        | Setting | 25<br>75                        |  |  |
| ime (HH:MM:SS         | (mmm)   | 13:08:53:952                    |  |  |
| Date (dd / mm / yyyy) |         | 31 / 12 / 1969                  |  |  |
| Time Zone             |         | (GMT-11:00)Midway Island, Samoa |  |  |
|                       | ne      |                                 |  |  |
| me Time Zo            |         |                                 |  |  |

图 18

用于设置系统时间和时区。

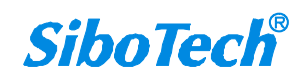

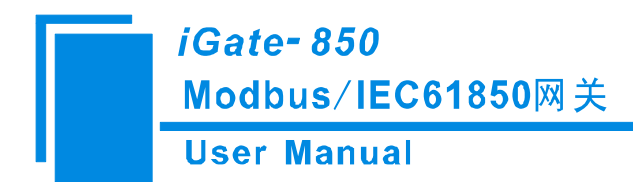

## 5.2.8 数据包监控 💷

| Pac                                                                                                    | ket Log                                                                                                    |
|----------------------------------------------------------------------------------------------------|----------------------------------------------------------------------------------------------------|
| Channel1 Channel-1 🗸                                                                                                    | Channel2 Channel-2                                                                                                    |
| Channel-1 Node 1 < 01 01 00 00 00 05 FC 09<br>Channel-1 Node 1 Header Time Out *<br>Channel-1 Node 1 Retransmitting the request<br>13:09:30.471<br>Channel-1 Node 1 < 01 01 00 00 00 05 FC 09<br>Channel-1 Node 1 Header Time Out *<br>Channel-1 Node 1 Read Holding Registers<br>13:09:31.491<br>Channel-1 Node 1 < 01 03 00 00 00 0A C5 CD<br>Channel-1 Node 1 Header Time Out *<br>Channel-1 Node 1 Retransmitting the request<br>13:09:32.491<br>Channel-1 Node 1 Retransmitting the request<br>13:09:33.491<br>Channel-1 Node 1 Retransmitting the request<br>13:09:33.491<br>Channel-1 Node 1 Retransmitting the request<br>13:09:33.491<br>Channel-1 Node 1 01 03 00 00 00 0A C5 CD<br>Pause<br>Pause<br>Clear<br>Log To File | Channel-2 Node 2 Header Time Out *<br>Channel-2 Node 2 Retransmitting the request<br>13:09:29.830<br>Channel-2 Node 2 < 01 03 00 00 00 0A C5 CD<br>Channel-2 Node 2 Retransmitting the request<br>13:09:30.830<br>Channel-2 Node 2 01 03 00 00 0A C5 CD<br>Channel-2 Node 2 Neader Time Out *<br>Channel-2 Node 2 Read Holding Registers<br>13:09:32.830<br>Channel-2 Node 2 01 03 00 00 00 0A C5 CD<br>Channel-2 Node 2 01 03 00 00 00 0A C5 CD<br>Channel-2 Node 2 Retransmitting the request<br>13:09:33.830<br>Channel-2 Node 2 Retransmitting the request<br>13:09:33.830<br>Channel-2 Node 2 < 01 03 00 00 00 0A C5 CD<br>Channel-2 Node 2 Retransmitting the request<br>13:09:33.830<br>Channel-2 Node 2 < 01 03 00 00 00 0A C5 CD<br>Pause<br>Clear<br>Log To File |
| IP Address 192. 168 . 0 . 121                                                                                                    | p Log                                                                                                    |

图 19

用于监控各个通道的通讯状况。

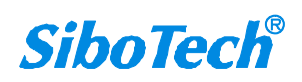

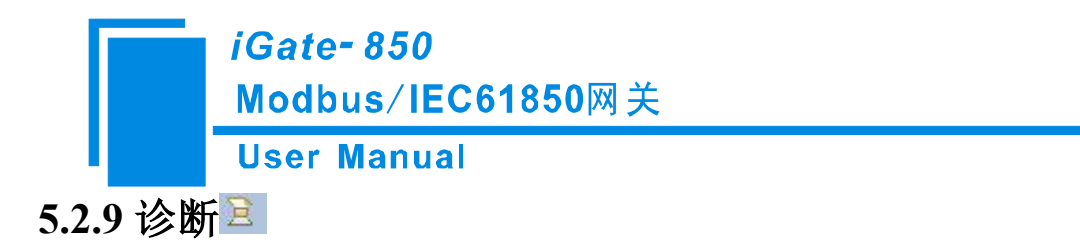

| IP Address 192 . 168 . 0 . 1 | Connect |
|------------------------------|---------|
| Output List                  |         |
| PDC Output ID Code           |         |
|                              |         |
|                              |         |
|                              |         |
|                              |         |
|                              |         |
|                              |         |
| Database                     |         |
|                              |         |

图 20

此功能不能使用。

5.2.10 网关日志 🚏

| Device Name  | SS1         | <b>*</b> | SYNCS | RIOR | ZM. |   | ×   |
|--------------|-------------|----------|-------|------|-----|---|-----|
| IP Address   | Use LAN IP  | ~        | 0.    | 0    | -   | 0 | . 0 |
| Start Date 2 | 014年 1月20日』 | 星期一      | 1     | ~    |     |   |     |
| End Date 2   | 014年 1月20日』 | 副一       | 1     | ~    |     |   |     |
| Save To      |             |          |       |      |     |   |     |

此功能不能使用。

图 21

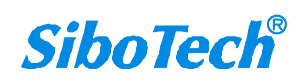

www.sibotech.net

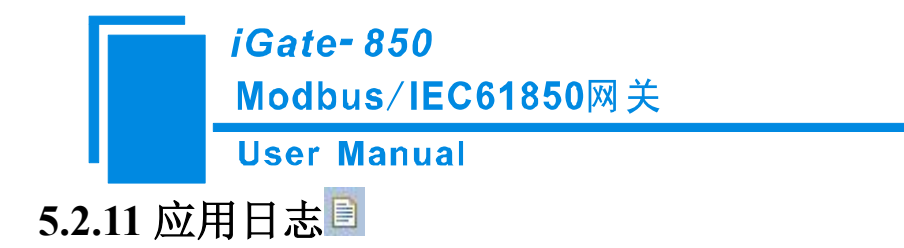

| Device Name | SS1        | * | SYNCS2R10E | 1       |
|-------------|------------|---|------------|---------|
| IP Address  | Use LAN IP | * | 0.0        | . 0 . 0 |
| Application | Dialup     |   | ~          |         |
|             |            |   |            |         |

图 22

### 5.3 EasyConnect 使用方法

在使用 EasyConnect 之前需要对您的 Modbus 设备进行 ICD 建模,建模软件使用 SCL Manager 软件。 安装软件:

打开 EasyConnect 6.2.5 文件夹,运行 Setup.exe

第一次打开 EasyConnect, 点击"Install Product Liecnse",

| PP Ea                            | syConnect                    |                       |
|----------------------------------|------------------------------|-----------------------|
| Copyright © I                    | Kalki Communication Technolo | gies Private Limited. |
| User<br>Pass                     | ID word                      |                       |
| <u>kalki.io</u><br>Version 6.2.5 | (Apr 04 2019)                | Login Exit            |
| 浏览 product license,输入图           | 密码"a"然后点击 Install 多          | E装,                   |
| Install Prod                     | uct License                  |                       |
| License File                     | C:\Users\Aravind\Dow         | Inloads\Eas Browse    |
| Password                         | [*]                          | Install               |

**SiboTech**<sup>®</sup>

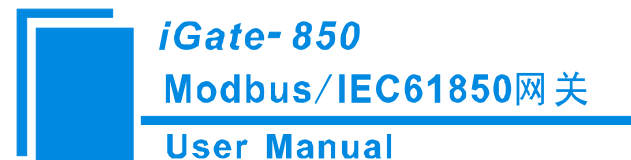

安装授权成功。

| Attributes               | Value                                                                                                    |
|--------------------------|----------------------------------------------------------------------------------------------------|
| Certificate Type         | sw_product_license                                                                                                    |
| Main Primary URL         | https://us.kalki.io                                                                                                    |
| Software Product Name    | 1.3.6.1.4.1.4295.1.1.2.1.1.1                                                                                                    |
| Software Product Version | 6.2.5                                                                                                    |
| Operating System         | Windows 10                                                                                                    |
| CPU Bits                 | 64-Bit                                                                                                    |
| Valid From               | 2020/4/29 19:05:01                                                                                                    |
| Valid Till               | 2021/4/29 19:05:01                                                                                                    |
| ISSUER                   | C=IN, S=Karnataka, L=Bangalore, O=Kalki Communication Technologies<br>Private Limited, CN=Kalki Software License Authority - PRODUCTION |

登录 EasyConnect,使用用户名 Admin 和密码 Admin,登录后会提示修改密码,设置一个新的密码

| U Succession up               | uated the password |
|-------------------------------|--------------------|
|                               | ОК                 |
| Password Settings             | 23                 |
| Reset Password<br>User Name : |                    |
| Admin                         |                    |
| Old Password :                |                    |
| ****                          |                    |
| Password :                    |                    |
| ***                           |                    |
| Confirm Password :            |                    |
| ****                          |                    |

最后,保留 SYNC221 的工程,然后在 6.2.5 或更高版本的 EasyConnect 中打开。

#### 5.3.1 设备选择

打开 EasyConnect 软件,点击左边栏中的 Device 选项,如下图 23 所示,在"SYNC"页面中,SYNC SERIES 选择 SYNC OEM; MODEL 选择 SYNCS2R1OEM,点击"OK"按钮,如图 24 所示;配置文件主要由三个 部分组成: "Channel", "Node"以及"Profile"(即设备通道,节点以及属性)。首先需要配置通道 (Channel),第二步新建节点(Node),第三步配置属性(Profile)。

目前 iGate-850 支持 3 个通道,其中 1 个通道为以太网接口(IEC61850),其余 2 个通道为串口 1 和串口 2。

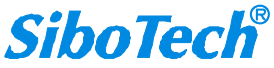

User Manual

 FasyConnect

 Eile View Configuration Settings Disgnostics Tools Help

 Configuration

 Device Configuration

 SYNC OTHERS

 Setters

 SYNC SERIES

 SYNC SERIES

 SYNCSERIES

 SYNCSERIES

 SYNCSERIES

 SYNCSERIES

 SYNCSERIES

 SYNCSERIES

 SYNCSERIES

 SYNCSERIES

 SYNCSERIES

 SYNCSERIES

 SYNCSERIES

 SYNCSERIES

 SYNCSERIES

 SYNCSERIES

 SYNCSERIES

 SYNCSERIES

 SYNCSERIES

 SYNCSERIES

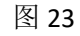

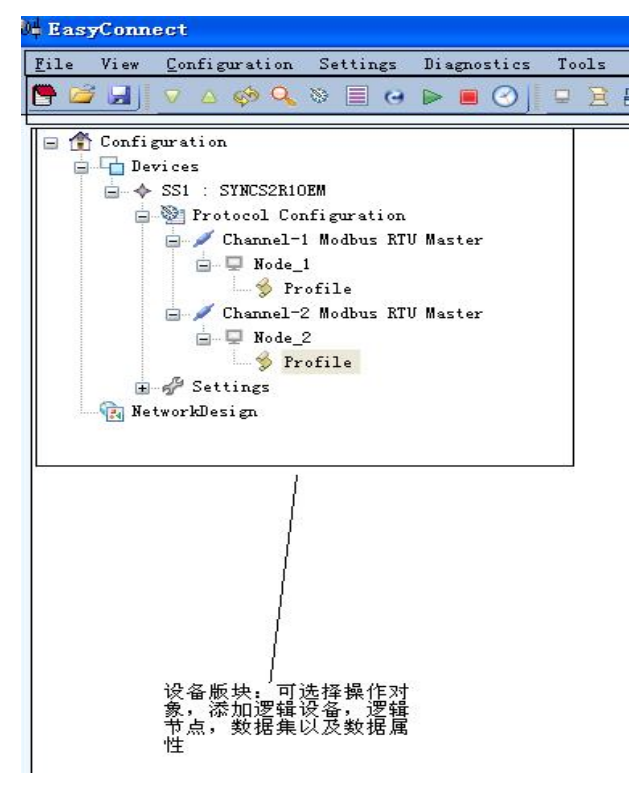

图 24

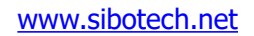

User Manual

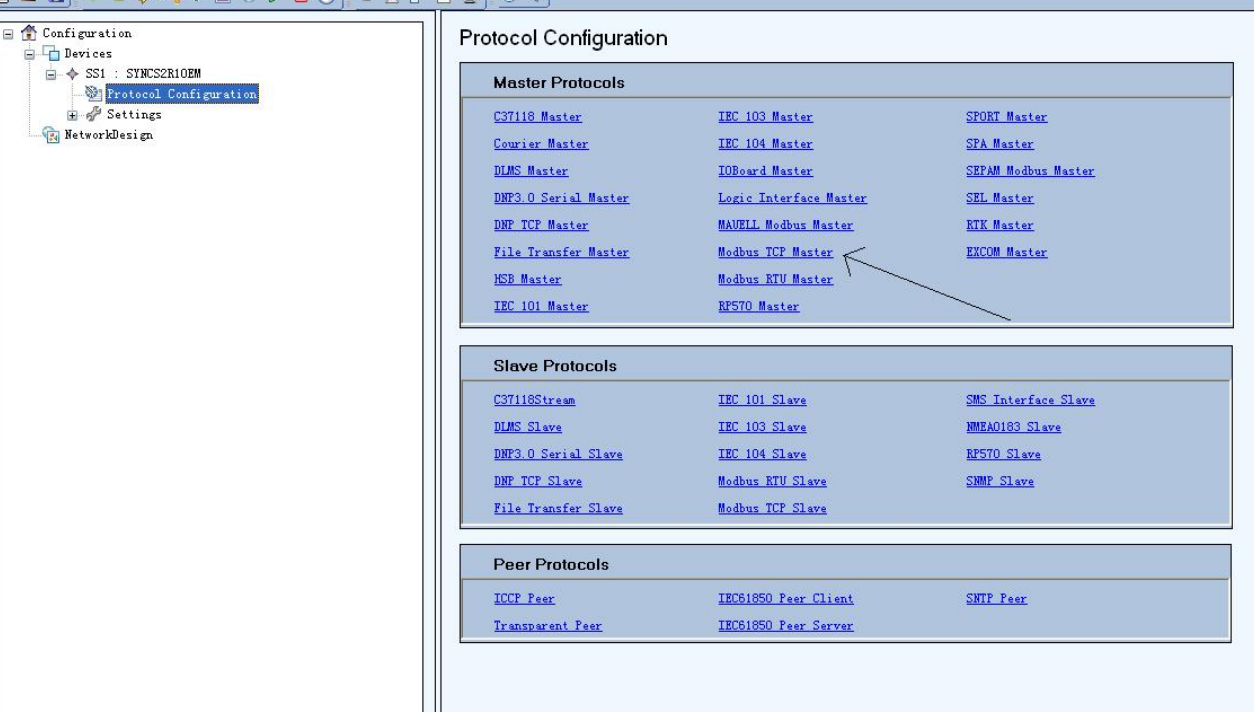

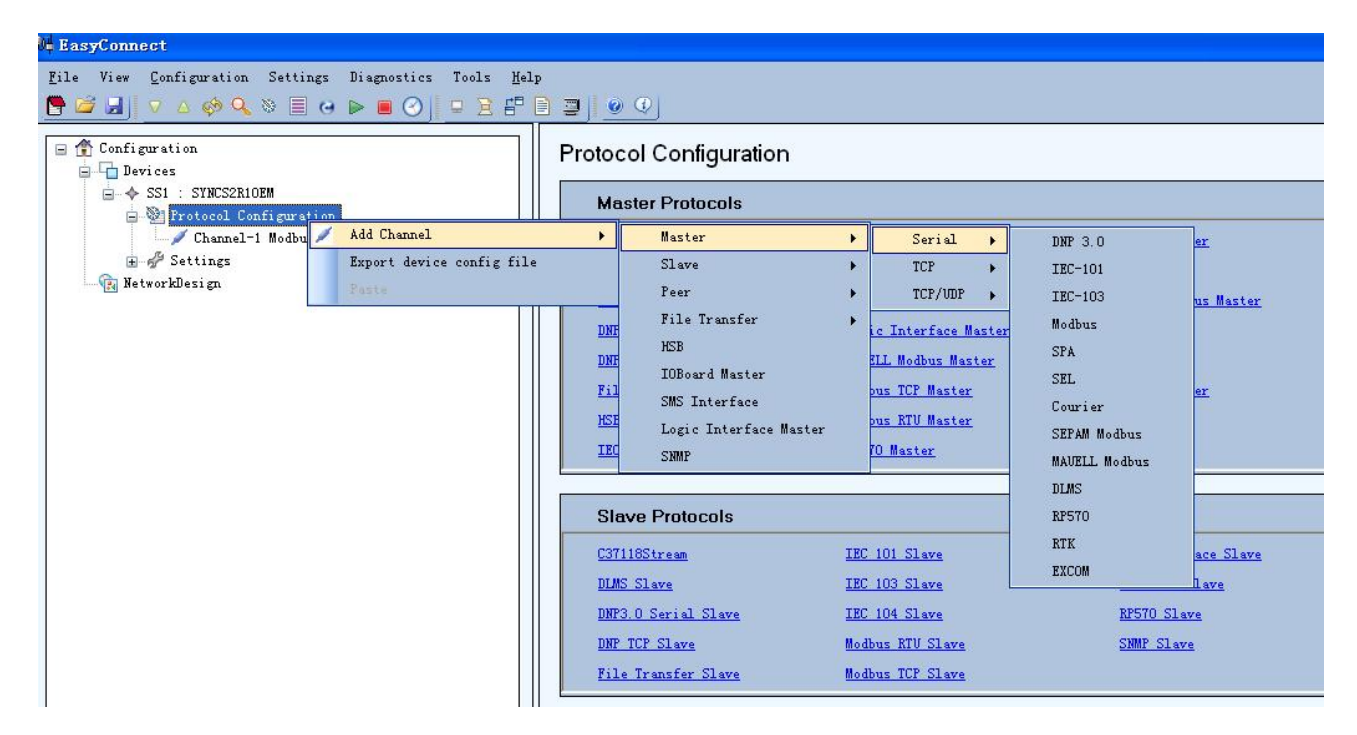

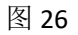

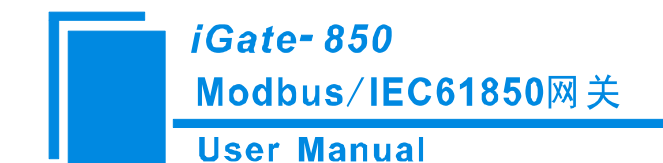

#### 5.3.2 配置 Modbus 设备通道

在图 25 中点击 "Protocol Configuration"区域中 "Master ProtIcols"中的"Modbus RTU Master",点击 一次增加一个 Modbus RTU Master 的 Channel,此设备最多能添加两个 Channel,亦即两个 Modbus RTU 主站,我们还可以直接右击 Protocol Configuration 中的"Add Channel"然后选择"Master"->"Serial"->"Modbus",点击左边栏中的 Channel,即可在右边栏中显示该串口属性,如图 27 所示,我们可以在右边栏中选择 Modbus RTU 或者 Modbus ASCII,可以选择 COM 的端口,选择是以 RS-232 的传输形式还是 RS-485。

| Lasyconnect                                                                                                    |                                                                                                    |
|----------------------------------------------------------------------------------------------------|----------------------------------------------------------------------------------------------------|
| ile View Configuration Settings Diagnostics Tools Help<br>🚰 🛃 🔽 🛆 🏟 🔍 📎 🗐 😋 🕨 🔳 ⊘ 📔 🖃 🖹 📳 🕘 🖉 🖉                                                                                                    |                                                                                                    |
| Configuration Configuration Configuration Channel-2 Modbus RTV Master Channel-1 Modbus RTV Master Channel-1 Modbus RTV Master Channel-1 Modbus RTV Master Settings Lan Settings RetworkDesign RetworkDesign Configuration Configuration Channel Type RS 422/RS 485 mode Baud Rate (in Bits per Second) Data Bits Stop Bits Parity Flow Control CTS Delay (0 - 65535 msec) Header Timeout (0 - 4294967295 msec) Retries Channel Failure Condition | SERIAL           RTU           Com1           RS232           Half Duplex           9600           8           1           Even           None           15000           1000           3           All nodes failure |

| 参数名                        | 范围/选项                                        | 默认值                 | 注释                                                                                    |
|----------------------------|----------------------------------------------|---------------------|---------------------------------------------------------------------------------------|
| Transmission<br>Mode(传输模式) | RTU/ASCII                                    | RTU                 | 指定消息是的封装形式,ASCII 模式 每 8<br>位数据封装成 2 个 ASCII 字符发送。RTU 模式<br>每 8 位数据分成 2 组 4 位的 16 进制字符 |
| Port(端口)                   | Com1-Com2                                    | Com1                | 本产品仅仅支持 Com1 和 Com2                                                                   |
| Channel<br>Type(端口类<br>型)  | RS-232/RS-<br>485                            | RS-232              | 串行数据通信的接口标准                                                                           |
| RS 422/RS 485<br>mode      | Half<br>Duplex(半双工),<br>Full Duplex(全<br>双工) | Half<br>Duplex(半双工) | 通道类型与通信配置同为 RS-485 时才有效                                                               |
| Baud Rate<br>(bits/sec)    | 300 - 115200 bps                             | 9600 bps            | 串行通信中的波特率,单位:比特每秒                                                                     |
| Data Bits                  | 7,8                                          | 8                   | 串行通信的数据位位数,共 7 位的是 ASCII 模式                                                           |
| Stop Bits                  | 1,2                                          | 1                   | 串行通信的停止位位数,共2位的是 ASCII 模式                                                             |

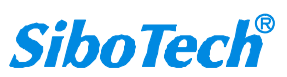

User Manual

| Parity                                      | None, Even,<br>Odd                                                    | Even                | 串行通信的奇偶校验方式                                                                                                    |  |  |
|---------------------------------------------|-----------------------------------------------------------------------|---------------------|----------------------------------------------------------------------------------------------------|--|--|
| Flow<br>Control                             | Hardware,<br>Software,<br>None                                        | None                | 此功能目前不支持                                                                                                    |  |  |
| CTS Delay (0<br>– 65535<br>msec)            | 0 – 65535<br>milliseconds                                             | 15000 msec          | 此功能目前不支持                                                                                                    |  |  |
| Header<br>Timeout (0 –<br>4294967295<br>毫秒) | 0 -<br>4294967295<br>milliseconds                                     | 1000<br>msec        | 表示 iGate-850 发送完请求到收到从站回<br>复的第一个字符的最大等待时间,单位毫秒                                                                                                    |  |  |
| Retries                                     | 0 - 255                                                               | 3                   | 指当没有收到从设备响应时的最大重试次<br>数                                                                                                    |  |  |
| Channel<br>failure condition                | All node<br>failure, Single<br>node failure,<br>Ignore the<br>failure | All node<br>failure | 此处配置决定通道是否有效。网关配置如<br>果采用了 HSB 协议,它将通过信道状态控制信<br>道的开关<br>所有节点失效:所有节点失效才导致通道<br>无效<br>单节点故障:如果存在任意失效的节点都<br>可导致通道失效<br>忽略:所有节点失效才导致通道无效,但<br>HSB 协议下信道的开关却不以此为依据 |  |  |

### 5.3.3 配置 Modbus 节点

添加节点后我们可以在工作栏的右边设置节点的属性,如节点地址,时间同步使能等属性

| EasyConnect                                                                                       |                                                 |                         |
|---------------------------------------------------------------------------------------------------|-------------------------------------------------|-------------------------|
| File View Configuration Settings Diagnostics Tools Help                                           |                                                 |                         |
| Configuration  Configuration  Devices                                                             | GENERAL TRIGGER                                 |                         |
| SS1 : SYNCS2R10EM                                                                                 | Node Address (1-254)                            | 1                       |
| Protocol Configuration     Channel-2 Modbus RTU Master                                            | Enable Time Synchronization                     | False                   |
|                                                                                                   | Starting Offset Address (0 - 65525)             | 0                       |
| □ ↓ Kode_2<br>□ √ Channel-1 Modbus RTU Master                                                     | Time Synchronization Interval (1 - 4294967 sec) | 60                      |
| - Q Node_1                                                                                        | Event on Quality Change                         | External triggered only |
| <ul> <li>Settings</li> <li>Lan Settings</li> <li>* Serial Ports</li> <li>RetworkDesign</li> </ul> |                                                 |                         |

User Manual

| 参数名                                             | 范围/选项                                              | 默认值                     | 注释                                                                                                    |
|-------------------------------------------------|----------------------------------------------------|-------------------------|----------------------------------------------------------------------------------------------------|
| Node Address<br>(节点地址)                          | 1-254                                              | NA                      | Modbus 从站地址                                                                                              |
| Enable Time<br>Synchronization(时<br>间同步使能)      | Ture, False                                        | False                   | 对 Modbus 从站进<br>行时间同步;这个参数<br>和 Starting Offset<br>Address、Time<br>Synchronization Interval<br>参数结合起来使用。 |
| Starting Offset<br>Address(偏移地址)                | 0 – 65535                                          | 0                       | 表征 Modbus 主站<br>将日期和时间写入从站<br>的连续寄存器的起始地<br>址                                                            |
| Time<br>Synchronization<br>Interval(时间同步周<br>期) | 1-4294967 秒                                        | 60 秒                    | 表征 Modbus 主站<br>写入日期和时间的周期                                                                               |
| Event on<br>Quality Change                      | External triggered only<br>Generate Internal Event | External triggered only | 目前不支持                                                                                                    |

右击节点,我们可以为节点添加属性(Profile),如图 29 和图 30 所示

| FlasyConnect<br>File View Configuration S<br>The Configuration S                                                                           | Settings Diagnostics Tools <u>H</u> elp         | ) <b>_</b>   <u>@ Q</u>                                         |
|----------------------------------------------------------------------------------------------------|-------------------------------------------------|-----------------------------------------------------------------|
| <ul> <li>☐ Configuration</li> <li>☐ Devices</li> <li>☐ ♦ SS1 : SYNCS2R10EM</li> <li>☐ ♥ Protocol Confi</li> <li>☐ ♥ Channel-2 M</li> </ul> | guration<br>Modbus RTV Master                   | GENERAL TRIC<br>Node Address<br>Enable Time S<br>Starting Offse |
| □ ✓ Channe<br>□ ✓ Channe<br>□ ✓ Settings<br>↓ Lan Se                                                                                       | Add Profile<br>Import Profile<br>Delete<br>Copy | Time Synchro<br>Event on Qua                                    |
| NetworkDesign                                                                                                    | [년] 22                                          |                                                                 |

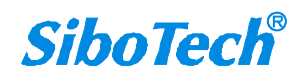

| <i>iGate- 850</i><br>Modbus/IEC618<br>User Manual                                                                                                    | 850网           | 关                   |                 |             |                 |             |               |                     |
|----------------------------------------------------------------------------------------------------|----------------|---------------------|-----------------|-------------|-----------------|-------------|---------------|---------------------|
| i≑ EasyConnect                                                                                                    |                |                     |                 |             |                 |             |               |                     |
| File View Configuration Settings Diagnostics Tools Help                                                                                                    | <b>.</b>       |                     |                 |             |                 |             |               |                     |
| Configuration                                                                                                    | Channel-2 Modb | us RTV Master_Node  | _2              | *           |                 |             |               |                     |
| <ul> <li>→ SS1 : SYNCS2R10EM</li> <li>→ Protocol Configuration</li> <li>→ Channel-2 Modbus KTU Master</li> </ul>                                                                         | Row Number     | Gateway<br>Point ID | Basic Type      | Object Type | Function Type   | Data Format | Start Address | Number of<br>Points |
| <ul> <li>Node_2</li> <li>Channel-1 Modbus RTU Master</li> <li>Node_1</li> <li>Node_1</li> <li>Lan Settings</li> <li>Lan Settings</li> <li>Serial Ports</li> <li>NetworkDesign</li> </ul> | Row1           | 1                   | v Digital Input | Row         | Pead Col Status |             | 65535         | 1                   |
|                                                                                                    |                |                     |                 |             |                 |             |               |                     |

图 30

点击"Add Row"弹出如下对话框。

X Profile Row Object Type • Function Type • Data Format -Start Address Number of Points Number of Characters Polling Cycle (0 - 4294967295 msec) Start Bit Scale -Enable Register in Combination • Deadband (0-2147483648) Enable Event -Is Select Required -Command Type • Pulse Time (0 - 65535 msec) Description Save Close

图 31 属性编辑

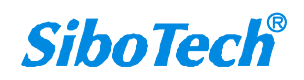

#### User Manual

属性填写参考表

| 参数名                                             | 范围/选项                                                                                                    | 默认值     | 注释                                                         |
|-------------------------------------------------|----------------------------------------------------------------------------------------------------|---------|------------------------------------------------------------|
| <b>Object Type</b><br>(对象类型)                    | Single Indications<br>Double Indications<br>Analog Inputs<br>Pulse Counters<br>Single Commands<br>Double Commands<br>Analog Outputs<br>String                                                                                                    | NA      | 各配置文件根据其类型<br>分类                                           |
| Function<br>Type(功能码)                           | Read Coil Status<br>Read Discrete Inputs<br>Read Holding Register<br>Read Input Register<br>Force Single Coil<br>Force Single Register<br>Force Multiple Coils<br>Force Multiple Register                                                                                                 | NA      | 节点下的功能                                                     |
| Data Format<br>(数据格式)                           | Double<br>Float<br>Float (Isw-msw)<br>Signed 32 bit(msw-Isw)<br>Signed 32 bit(Isw-msw)<br>Signed Single Register<br>Unsigned 32 bit(Isw-msw)<br>Unsigned 32 bit(Isw-msw)<br>Unsigned Single Register<br>Single Register to be mapped<br>to SI<br>Register mapped to 16 Single<br>Commands | NA      | 支持的数据类型                                                    |
| Start<br>Address(起始<br>地址)                      | 0 – 65535                                                                                                    | NA      | Modbus 寄存器的起始<br>地址                                        |
| Number of<br>Points(点数)                         | 1– 65535                                                                                                    | NA      | 需要读取的寄存器(线<br>圈)个数                                         |
| Number of<br>Characters<br>(字符个数)               | 1-200                                                                                                    | NA      | 字符串中的字符数,适<br>用于对象类型为字符串类型                                 |
| Polling Cycle<br>(轮询周期)                         | 0 – 4294967295 ms                                                                                                    | 1000 ms | 轮询周期,以毫秒为单<br>位                                            |
| Start Bit<br>(起始位)                              | 1 - 16                                                                                                    | 1       | 用户可以在整个 16 位寄<br>存器选择特定的起始位                                |
| Scale(缩<br>放)                                   | 100 , 1 , 0.1, 0.01 , 0.001 ,<br>0.0001                                                                                                    | 1       | Modbus 数据发送到外部<br>主机之前需乘的系数                                |
| Enable<br>Register in<br>Combination<br>(寄存器组合使 | True / False                                                                                                    | False   | 以不同的方式解析数<br>据。如果这个参数值为假,<br>所有主站寄存器都被当作16<br>位处理。如果这个值为真, |

User Manual

| 能)                        |                                                        |         | 主寄存器的大小就是其所存<br>的数据类型所占位的大小。                                                                                                    |
|---------------------------|--------------------------------------------------------|---------|----------------------------------------------------------------------------------------------------|
| Deadband<br>( 死区 )        | 0 - 2147483648                                         | 0       | 如果数据从上一个更新<br>后更改的值超出了死区,此<br>模拟数据节点将同步更新到<br>数据库中去。<br>此参数设为0时,死区<br>的功能被禁用。<br>注:只有当对象类型为<br>模拟输入时此参数有效                                                                                                    |
| Enable<br>Event(事件使<br>能) | True /False                                            | True    | 如果其他主站协议的请<br>求或者配置参数值有变动则<br>需要事件报告<br>注:映射协议必须支持<br>此功能                                                                                                    |
| ls Select<br>Required     | True /False                                            | False   | 如果此参数值为真,只<br>有当选中的从站协议节点能<br>映射到当前 modbus 节点<br>时,才导致一条命令的执行<br>注:只有当对象类型被<br>设置为单命令,双命令或模<br>拟输出时此参数有效                                                                                                    |
| Command<br>Type(命令类<br>型) | Latch(锁存)<br>Pulse(脉冲)<br>Copy From Slave(丛从站拷贝<br>数据) | Latch   | 表明在配置写单命令的<br>模式。<br>选项描述如下:<br>锁存:若作了此项配<br>置,从站上传的参数值被强<br>制用作单线圈命令<br>脉冲:若作了此项配<br>置,从站协议的命令值将会<br>被用作强制单线圈命令,而<br>且经过脉冲时间后,又被强<br>迫还原成之前的值<br>从站拷贝:若作了此项<br>配置,主站这边采用从站的<br>命令值<br>注:仅当对象类型是单<br>命令(SI)时有效 |
| Pulse Time<br>(脉冲时间)      | 0 – 65535 ms                                           | 1000 ms | 如果命令类型采用脉<br>冲,指定时间间隔作为一个<br>脉冲周期,一个周期之后被<br>强制用作单线圈命令的参数<br>值被还原成之前的值。                                                                                                    |
| Description<br>(描述)       |                                                        |         | 选中行的注释                                                                                                    |

在本软件中我们除了可以手动添加属性外还可以导入属性,如下图所示,

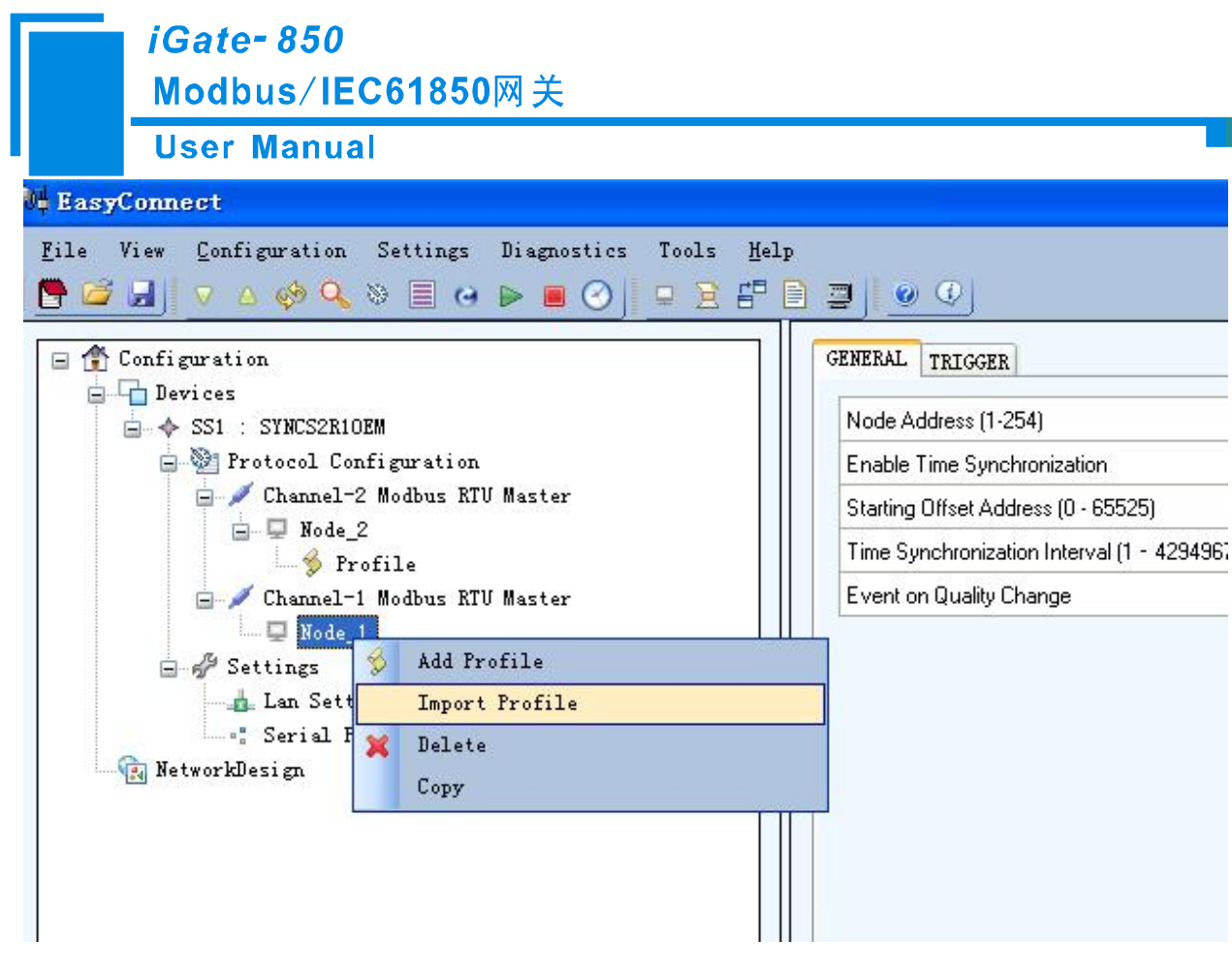

图 32

右击属性(Profile)我们可以添加数据属性,可以导出数据集(以 xml 格式保存),可以自动映射,以 excel 格式导入导出数据属性,如下图所示。

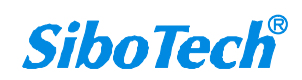

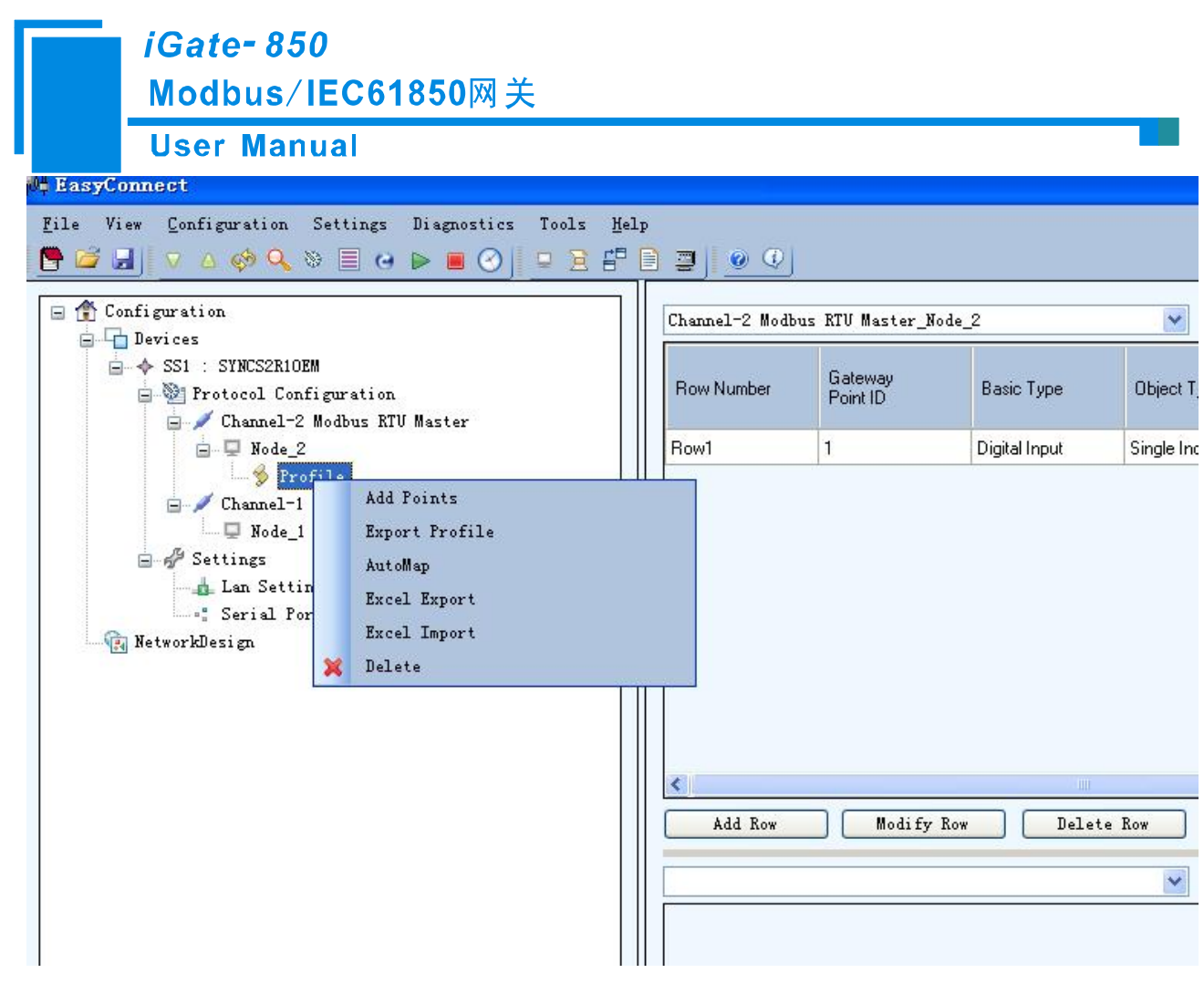

图 33

数据属性参数填写请参考附录 C。

#### 5.3.4 配置 IEC61850 通道

在图 34 中点击 "Protocol Configuration"区域中 "Peer ProtIcols"中的 "IEC61850 Peer Server",此设 备最多能添加一个 IEC61850 Channel,亦即 1 个 IEC61850 从站,我们还可以直接右击 Protocol Configuration 中的 "Add Channel" 然后选择 "Peer"-> "IEC61850 Server",点击左边栏中的 Channel,即 可在右边栏中显示该 IEC61850 通道属性,如图 35 所示。

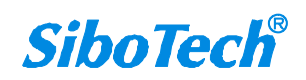

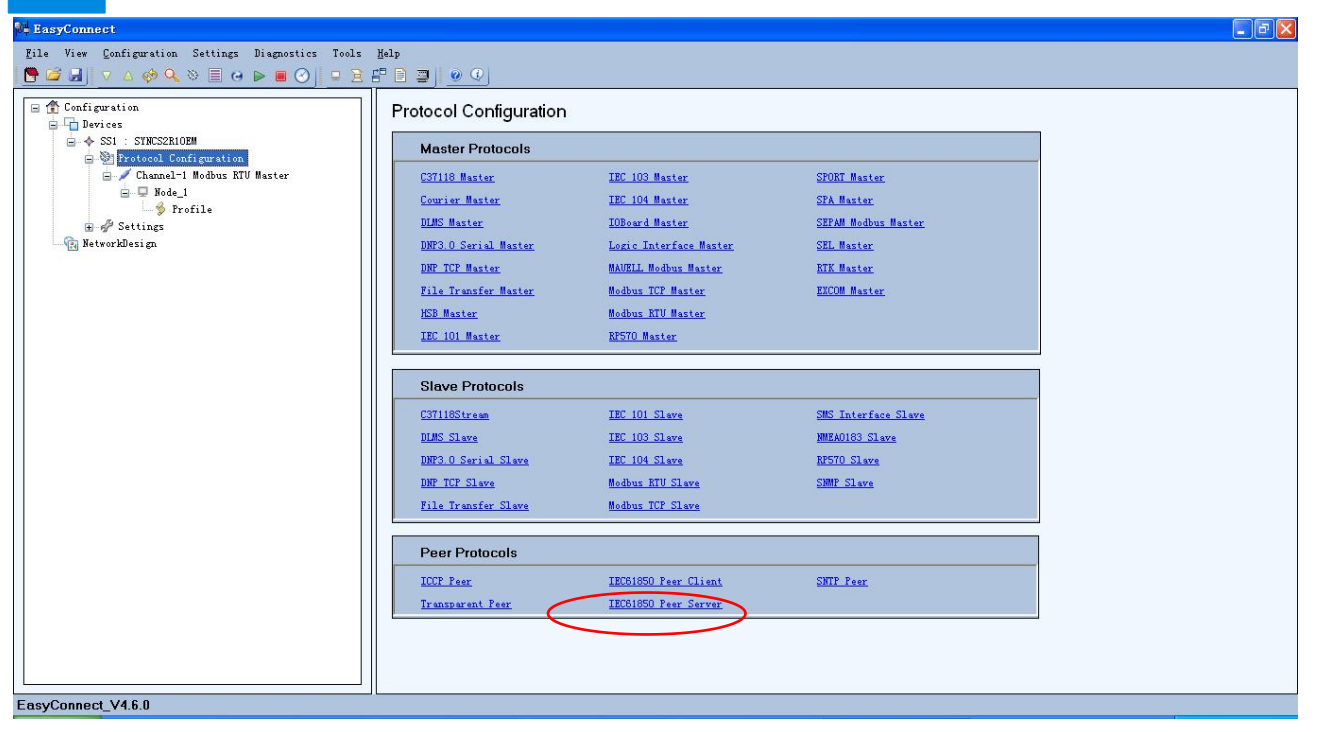

图 34

| N# EasyConnect                                                                                                    |                                                                                                    |  |  |  |  |
|----------------------------------------------------------------------------------------------------|----------------------------------------------------------------------------------------------------|--|--|--|--|
| File View Configuration Settings Diagnostics Tools                                                                                                    | Eile View Configuration Settings Diagnostics Tools Help                                                                                                    |  |  |  |  |
| 🖪 🖾 📕 🗸 🖉 🔍 🖉 🖬 🖉 📔 🖻                                                                                                    |                                                                                                    |  |  |  |  |
| Configuration<br>Configuration<br>Protocol Configuration<br>Protocol Configuration | SCL File Name IED Name Acess Point Name Report Scan Interval (1 - 65535 msec) Keep Alive Interval (0 - 65000 sec) Keep Alive Time Out (1 - 100 sec) Keep Alive Retries Buffer Size For Report (in KB) |  |  |  |  |
| EasyConnect_V4.6.0                                                                                                    |                                                                                                    |  |  |  |  |

#### User Manual

IEC61850 通道参数表

| 参数名                                             | 范围/选项                    | 默认值                       | 注释                                                                                                    |
|-------------------------------------------------|--------------------------|---------------------------|----------------------------------------------------------------------------------------------------|
| SCL File<br>Name(SCL 文<br>件名称)                  | *.icd 文件                 | None                      | 后缀名为.icd                                                                                              |
| IED Name<br>(智能电气设备<br>名称)                      | 列出在本 icd 文件里所有 IED<br>名称 | Icd 文件列表<br>中第一个 IED 名称   | 设备名称                                                                                                  |
| Acess Point<br>Name(访问点<br>名称)                  | 列出在本 icd 文件里所有访问<br>点名称  | lcd 文件列表<br>中第一个访问点名<br>称 | 参数表征访问这个逻辑<br>设备的一个通讯接点。包括<br>完整的 Server 地址和 GSE 地<br>址                                               |
| Report Scan<br>Interval ()                      | 1 – 65535 milliseconds   | 2 milliseconds            | 参数表征 IEC61850<br>Server 扫描 RCB 数据的周<br>期。如果有 RCB,在扫描周<br>期结束时就立刻产生一个<br>Report。                       |
| Keep Alive<br>Interval (保持活<br>动周期)             | 06000 秒                  | 0 秒                       | 网关会以这个周期来发送 Keep alive 报文。默认为 0, 零表示 keep alive 功能不使用                                                 |
| Keep Alive<br>Timeout (Keep<br>Alive 超时时间)      | 1-100 秒                  | 3 秒                       | 这是 Server 等待 Client<br>回复 keep alive 报文响应的最<br>大时间,在超时次数大于等<br>于 Keep Alive 重复次数之后,<br>Server 将会断开连接。 |
| Keep Alive<br>Retries(Keep<br>Alive 重复次数)       | 1-10 次】                  | 3 次                       | 这表征发送 Keep Alive 报<br>文响应超时重发的次数                                                                      |
| Buffer Size<br>for Report<br>(Report 缓冲<br>区大小) | 10 – 1000K Bytes         | 100                       | 决定 Buffered Reports 的<br>缓冲区大小                                                                        |

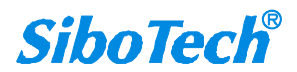

| Modbus/IE                                          | C61850网关                              |              |   |
|----------------------------------------------------|---------------------------------------|--------------|---|
| User Manua                                         | I                                     |              |   |
| 9 <sup>4</sup> EasyConnect                         |                                       |              |   |
| File View Configuration Settings Diagnostics Tools | Help<br>E 🗃 🗐 🕐 🗘                     |              |   |
| 🖃 🏦 Configuration                                  | SCL File Name                         | test2007.icd |   |
| Devices                                            | IED Name                              | ied1         | ~ |
| Protocol Configuration                             | Acess Point Name                      | accessPoint1 |   |
| 🖃 🥒 Channel-1 Modbus RTV Master                    | Report Scan Interval (1 - 65535 msec) | 2            |   |
| Brofile                                            | Keep Alive Interval (0 - 60000 sec)   | 0            |   |
| - / Channel-2 IEC61850 Peer Server                 | Keep Alive Time Out (1 - 100 sec)     | 3            |   |
| Wode_2                                             | Keep Alive Retries                    | 3            | ~ |
| E Settings                                         | Buffer Size For Report (in KB)        | 100          |   |
|                                                    |                                       |              |   |

#### 图 36 IEC61850 通道属性配置举例

### 5.3.5 配置 IEC61850 节点

iGate- 850

选中 IEC61850 Peer Server 通道,右键选择"Add Station"如下图 37。

| 🙀 EasyConnect                                    |                     |                        |                    |              | - 7             |
|--------------------------------------------------|---------------------|------------------------|--------------------|--------------|-----------------|
| <u>F</u> ile View <u>C</u> onfiguration Settings | Diagnostics Tools   | Help                   |                    |              |                 |
| 🕒 🗏 🖉 🗛 🗸 🗸 🛃                                    | ▶ ■ ⊘   ■ ≥         | E 🗎 🔤 🛛 📀 🗘            | J                  |              |                 |
| 🖃 👚 Configuration                                |                     | SCI File Name          |                    | test2007.icd |                 |
| Devices                                          |                     | IED Name               |                    | ied1         | ~               |
| SS1 : STNCS2R10EM                                |                     | Acess Point Name       |                    | accessPoint1 | ~               |
| - Channel-1 Modbus RTU                           | Master              | Report Scan Interval   | (1 - 65535 msec)   | 2            |                 |
| E- Q Node_1                                      | 999-1007538-1018455 | Keep Alive Interval (0 | · 60000 sec)       | 0            |                 |
| 🥠 🖗 Profile                                      |                     | Keep Alive Time Out    | (1 - 100 sec)      | 3            |                 |
| Settings                                         | Add Station         |                        |                    | 3            | ~               |
| 🙀 NetworkDesign                                  | GOOSE Subscrit      | er                     | (in KB)            | 100          |                 |
| in Autorities                                    | ICD Manager         |                        |                    |              |                 |
|                                                  | Import ICD Fil      | e                      |                    |              |                 |
|                                                  | Export ICD Fil      | e                      |                    |              |                 |
|                                                  | Import SCD Fil      | e                      |                    |              |                 |
|                                                  | Import CID Fil      | e                      |                    |              |                 |
|                                                  | Import IID Fil      | e                      |                    |              |                 |
|                                                  | 💥 Delete            |                        |                    |              |                 |
|                                                  | Copy                |                        |                    |              |                 |
|                                                  | Faste.              |                        |                    |              |                 |
|                                                  |                     |                        |                    |              |                 |
| EasyConnect_V4.6.0                               |                     |                        |                    |              |                 |
| 🦺 开始 🔷 🐃 🕱 🕲 🔹                                   | Gate-850说明书         | 🙀 EasyConnect          | 🛃 EasyConnect Help |              | iii 🤄 🛃 📶 16:37 |

图 37 IEC61850 通道添加节点

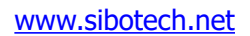

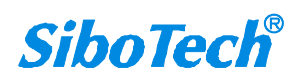

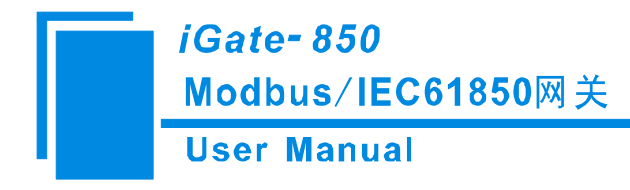

## 5.3.6 数据映射

选中 Modbus RTU Master 通道下节点下的 Profile (属性),选中您想要映射到 IEC61850 对象的 Modbus 命令,如下图 38。

| 04 EasyConnect                                                                                 |                                 |                     |               |                    |                   |             |               |                     |                         |                          |
|------------------------------------------------------------------------------------------------|---------------------------------|---------------------|---------------|--------------------|-------------------|-------------|---------------|---------------------|-------------------------|--------------------------|
| File View Configuration Settings Diagnostics Tools                                             | Help                            |                     |               |                    |                   |             |               |                     |                         |                          |
| 🕒 🚰 🗐 🗸 🛆 🧇 🔍 💥 🗐 😔 🖿 🕑 💷 🖻                                                                    | 5 🗋 🔤 🛛 📀                       | $\mathcal{D}$       |               |                    |                   |             |               |                     |                         |                          |
| Configuration                                                                                  | Channel-1 Modbu                 | 15 RTU Master_N     | ode_1         | ~                  | 10                |             | - 11          |                     | 1                       |                          |
| → SS1 : SINCS2RIOEM → SS1 : SINCS2RIOEM → Protocol Configuration → Channel-1 Modbus BTH Master | Row Number                      | Gateway<br>Point ID | Basic Type    | Object Type        | Function Type     | Data Format | Start Address | Number of<br>Points | Number of<br>Characters | (0 -<br>4294967<br>msec) |
| B. D Node_1                                                                                    | Row1                            | 1                   | Digital Input | Single Indications | Read Coil Status  |             | 65535         | 1                   |                         |                          |
|                                                                                                | Row2                            | 2                   | Digital Input | Single Indications | Read Coil Status  |             | 0             | 1                   |                         | 1000                     |
| - V Channel-2 IEC51850 Feer Server                                                             | Row3                            | 3                   | Analog Input  | Analog Inputs      | Read Holding Re   | Float       | 0             | 1                   |                         | 1000                     |
| 😠 🧬 Settings                                                                                   |                                 |                     |               |                    |                   |             |               |                     |                         |                          |
|                                                                                                | Add Row Add Row Channel-2 IEC61 | 850 Peer Serve      | Rov Delet     | te Rov             | Show Master Nodes |             |               |                     |                         | y<br>uto Hap             |
| EasyConnect_V4.6.0                                                                             |                                 |                     |               |                    |                   |             |               |                     |                         |                          |

图 38 选中需要映射的 Modbus 命令

为选中的 Modbus 命令添加映射 "Add Map", 点击 "Add Map" 按钮, 就会弹出如图 39 所示窗口

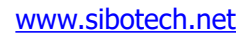

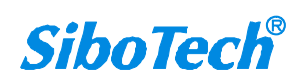

iGate- 850

Modbus/IEC61850网关

| LNode            |                 |
|------------------|-----------------|
| Profile Row Offs | Select All None |
| MMSTag           | Description     |
|                  |                 |
|                  |                 |
|                  |                 |
|                  |                 |

图 39 映射参数

| 参数名                             | 范围/选项                    | 默认值                       | 注释                                                                              |
|---------------------------------|--------------------------|---------------------------|---------------------------------------------------------------------------------|
| LDevice(逻<br>辑设备)               | 列出在 icd 文件里所有逻辑设备        | None                      | 为了给 MMStag 用户必<br>须选择想要的逻辑设备                                                    |
| LNode(逻<br>辑节点)                 | 列出在本 icd 文件里所有 IED<br>名称 | Icd 文件列表<br>中第一个 IED 名称   | 设备名称                                                                            |
| Profile Row<br>Offset(属性行<br>号) | 列出在本 icd 文件里所有访问<br>点名称  | lcd 文件列表<br>中第一个访问点名<br>称 | 参数表征访问这个逻辑<br>设备的一个通讯接点。包括<br>完整的 Server 地址和 GSE 地<br>址                         |
| MMS Tag                         | 1 – 65535 milliseconds   | 2 milliseconds            | 参数表征 IEC61850<br>Server 扫描 RCB 数据的周<br>期。如果有 RCB,在扫描周<br>期结束时就立刻产生一个<br>Report。 |
| Description<br>(描述)             | 0-6000 秒                 | 0 秒                       | 网关会以这个周期来发<br>送 Keep alive 报文。默认为 0,<br>零表示 keep alive 功能不使用                    |

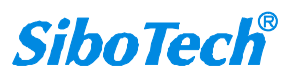

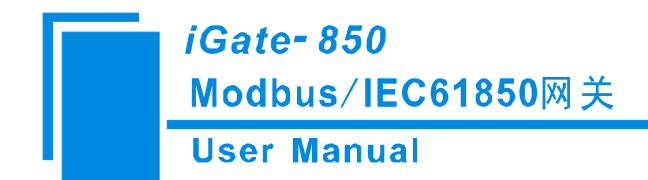

### 5.3.7 局域网设置

如图 40 所示,右击"Setting"中的"Lan Setting",设置局域网的 IP 地址,子网地址以及网关地址。 🛱 EasyConnec <u>F</u>ile View <u>Configuration</u> Settings Diagnostics Tools <u>H</u>elp 🖹 😂 🚽 🔻 ۵ 🤣 🔍 💥 🗏 😋 🕨 🔳 ⊘ 📮 🗄 🚍 💆 🥥 🔍 🖃 🁚 Configuration Interface Name IP Address Subnet Mask Gateway 🖨 🔁 Devices 0.0.0.0 0.0.0.0 eth0 0.0.0.0 ➡ ♦ SS1 : SYNCS2R10EM - 🐏 Protocol Configuration 🚊 🧬 Settings 👍 Lan Settings Serial Ports 🙀 NetworkDesign 🕷 Lan Settings eth0 IP Address 192 . 168 . 0. 121 Subnet 255 255 . 255 0 Gateway 192 . 168 . 0 1 Close OK .

图 40

右击 Channel 可以添加节点,如图 41 所示

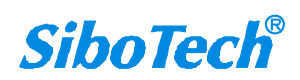

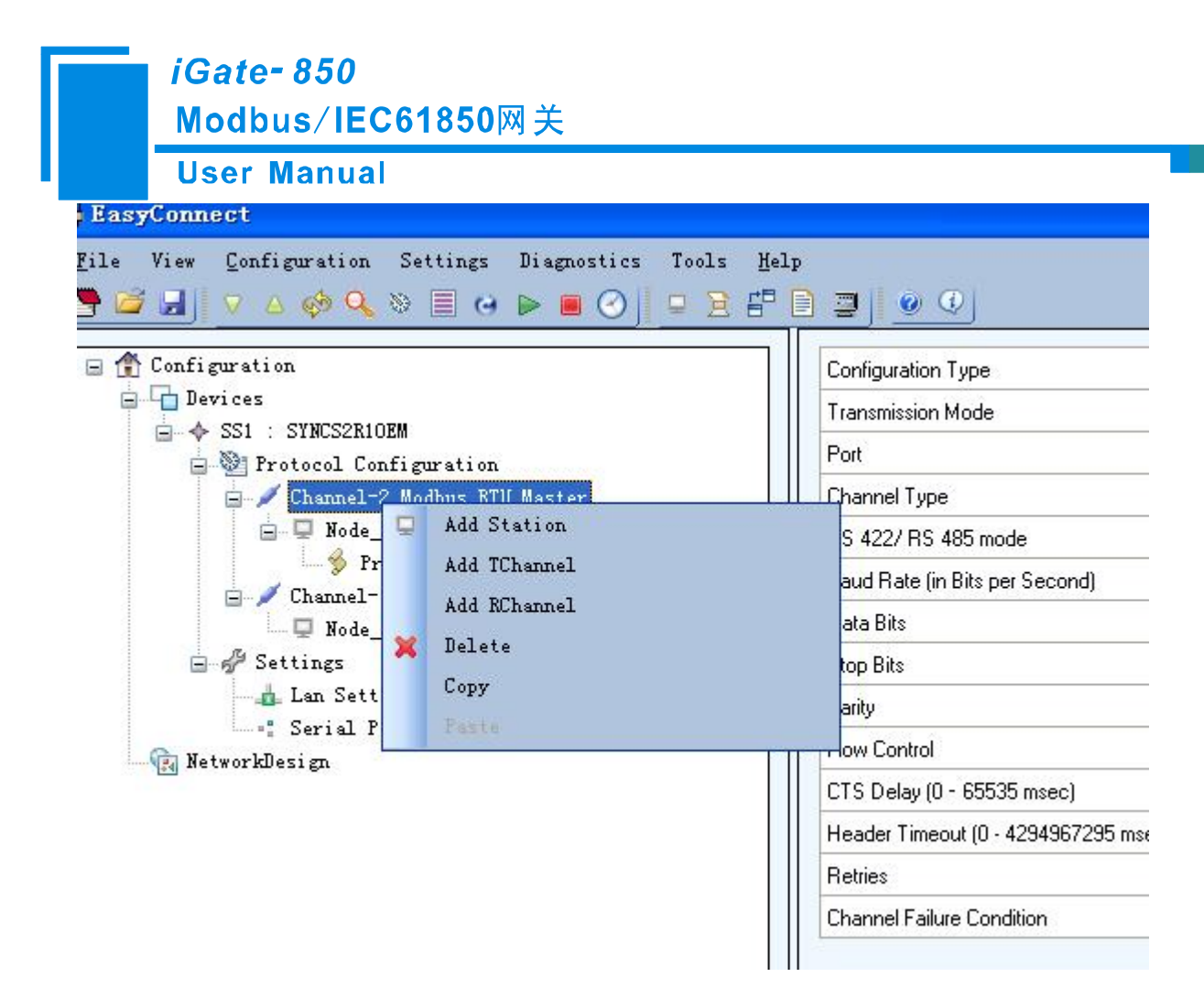

图 41

#### 5.4 下载配置文件

当配置文件完毕之后就可以下载文件到模块中去,如图 42 所示。

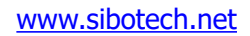

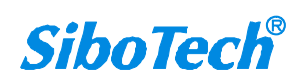

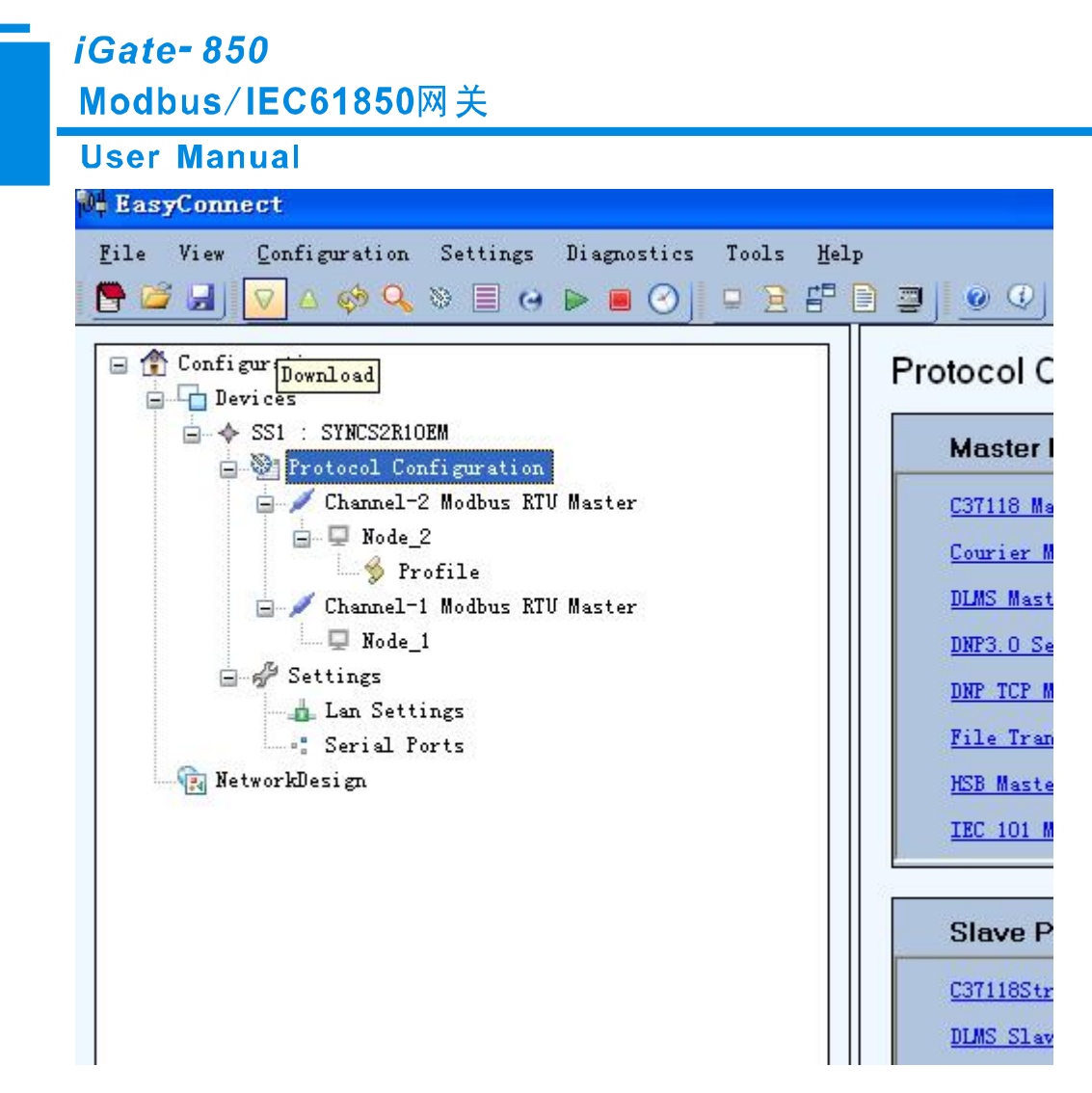

图 42

点击下载按钮之后会出来一个对话框,此时我们需要设置设备的名称(Device Name),以及设别的 IP 地址如图 43 所示。

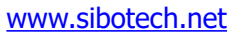

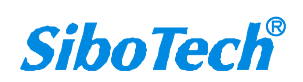

| V Download                    |                 |
|-------------------------------|-----------------|
| Device Name SS2               | SYNCS2R10EM     |
| IP Address Use LAN IP         | ✓ 192.168.0.121 |
|                               |                 |
| Configuration Fil Trom the co | onfiguration/   |
| License File                  |                 |
| 🔲 Update Package              |                 |
| IED Name                      |                 |
| Dialup settings               | VPN settings    |
|                               | TIS Contration  |

图 43

我们需要勾选 Configuration File 选项框,选择后按"Download"按钮,下载成功后出现如下图所示对话框:

| on is successfully applied. |
|-----------------------------|
| on is successfully applied. |
|                             |
| P                           |
| ОК                          |
|                             |
| ettings 🔄 SMS settings      |
|                             |

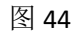

我们可以上载配置观察配置文件是否真正下载成功。上载配置文件方法见下文。

#### 5.5 上载配置文件

上载配置文件 www.sibotech.net

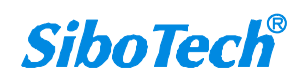

| <i>iGate- 850</i><br>Modbus/IEC61850网关                                                                                                    |                                                                       |
|----------------------------------------------------------------------------------------------------|-----------------------------------------------------------------------|
| User Manual                                                                                                    |                                                                       |
| # EasyConnect                                                                                                    |                                                                       |
| File       View       Configuration       Settings       Diagnostics       Tools       Help $\bigcirc$ $\bigcirc$ $ \bigcirc$ $ \bigcirc$ $\bigcirc$ $ \bigcirc$ $ \bigcirc$ $ \bigcirc$ </th <th>p</th> | p                                                                     |
| Configurati<br>Devices<br>NetworkDesign                                                                                                    | Device Configuration SYNC OTHERS SELECT MODEL SYNC SERIES MODEL OK OK |

图 45

| Update t | ne device  |             |
|----------|------------|-------------|
| Save in  |            |             |
| Configur | ation File |             |
|          |            |             |
|          |            |             |
|          | Model      | SYNCS2R10EM |

图 46

出现如上图所示对话框,如果我们是第一次接触此设备,则选择"Import to the Configuration(Add as *SiboTech*<sup>®</sup> www.sibotech.net 41

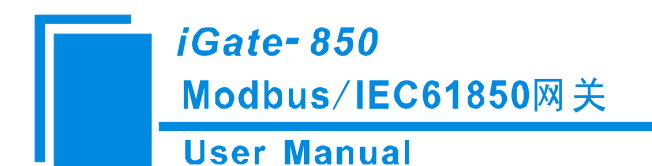

a new device)",如果我们是下载配置文件之后再上载观看配置情况,则选择"Update the device",我 们还可以将上传的配置文件(xml 格式文件)保存在电脑上。

IP 地址配置设备的 IP 地址,填写完毕后点击 Upload 按钮,出现如下图所示

| de EasyConnect                                                                                             |                |                     |               |                    |                   |             |               |                     |                         |
|----------------------------------------------------------------------------------------------------|----------------|---------------------|---------------|--------------------|-------------------|-------------|---------------|---------------------|-------------------------|
| File View Configuration Settings Diagnostics Tools Help                                                    | P              |                     |               |                    |                   |             |               |                     |                         |
| 📑 🖾 🚽 🔻 🛆 🤣 🔍 🛎 🖃 😔 🕨 🖻 😒 💷 🗄 😭                                                                            | 3 3 0 0        |                     |               |                    |                   |             |               |                     |                         |
| Configuration                                                                                              | Channel-1 Modb | us RTV Master_Nod   | le_1          | *                  | -1-               | 1           |               |                     | 70 I.V.                 |
| <ul> <li>SS1 : SYNCS2R10EM</li> <li>Protocol Configuration</li> <li>Channel-1 Modbus RTU Master</li> </ul> | Row Number     | Gateway<br>Point ID | Basic Type    | Object Type        | Function Type     | Data Format | Start Address | Number of<br>Points | Number of<br>Characters |
| 😑 🖳 Node_1                                                                                                 | Row1           | 1                   | Digital Input | Single Indications | Read Coil Status  |             | 65535         | 1                   |                         |
|                                                                                                    | Row2           | 2                   | Analog Input  | Analog Inputs      | Read Holding Re   | Float       | 0             | 5                   |                         |
| - Victor Victor Victor                                                                                     | Row7           | 7                   | Digital Input | Single Indications | Read Coil Status  |             | 0             | 5                   |                         |
|                                                                                                    | Add Row        | Modify R            | ow Delete     | • Row              | Show Master Nodes |             |               |                     |                         |
|                                                                                                    |                |                     |               |                    |                   |             |               |                     |                         |

图 47

至此上传配置文件成功。

#### 5.6 GOOSE 服务

GOOSE 主要用于实现在多 IED 之间的信息传递,包括传输跳合闸信号(命令),具有高传输成功概率。基于 GOOSE 网络传输代替传统的硬接线实现开关位置、闭锁信号和跳闸命令等实时信息的可靠传输。

GOOSE 主要是基于点对点协议

在 EasyConnect 中主要体现如下图所示

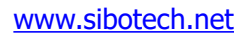

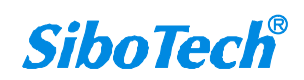

#### User Manual

#### Protocol Configuration

| Master Protocols     |                        |                     |
|----------------------|------------------------|---------------------|
| C37118 Master        | IEC 103 Master         | SPORT Master        |
| Courier Master       | IEC 104 Master         | SPA Master          |
| DLMS Master          | IOBoard Master         | SEPAM Modbus Master |
| DNP3.0 Serial Master | Logic Interface Master | SEL Master          |
| DNP TCP Master       | MAUELL Modbus Master   | RTK Master          |
| File Transfer Master | Modbus TCP Master      | EXCOM Master        |
| HSB Master           | Modbus KTU Master      |                     |
| IEC 101 Master       | RP570 Master           |                     |
|                      |                        |                     |
| Slave Protocols      |                        |                     |
| C37118Stream         | IEC 101 Slave          | SMS Interface Slave |
| DLMS Slave           | IEC 103 Slave          | MEA0183 SLave       |
| DNP3.0 Serial Slave  | IEC 104 Slave          | RP570_Slave         |
| DNP TCP Slave        | Modbus KTU Slave       | SMMP Slave          |
| File Transfer Slave  | Modbus TCP Slave       |                     |
|                      |                        |                     |
| Peer Protocols       |                        |                     |
|                      |                        |                     |
| ICCP Peer            | IEC61850 Peer Client   | SMTP Peer           |

图 48

TEL61850 Peer Server

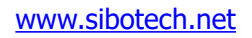

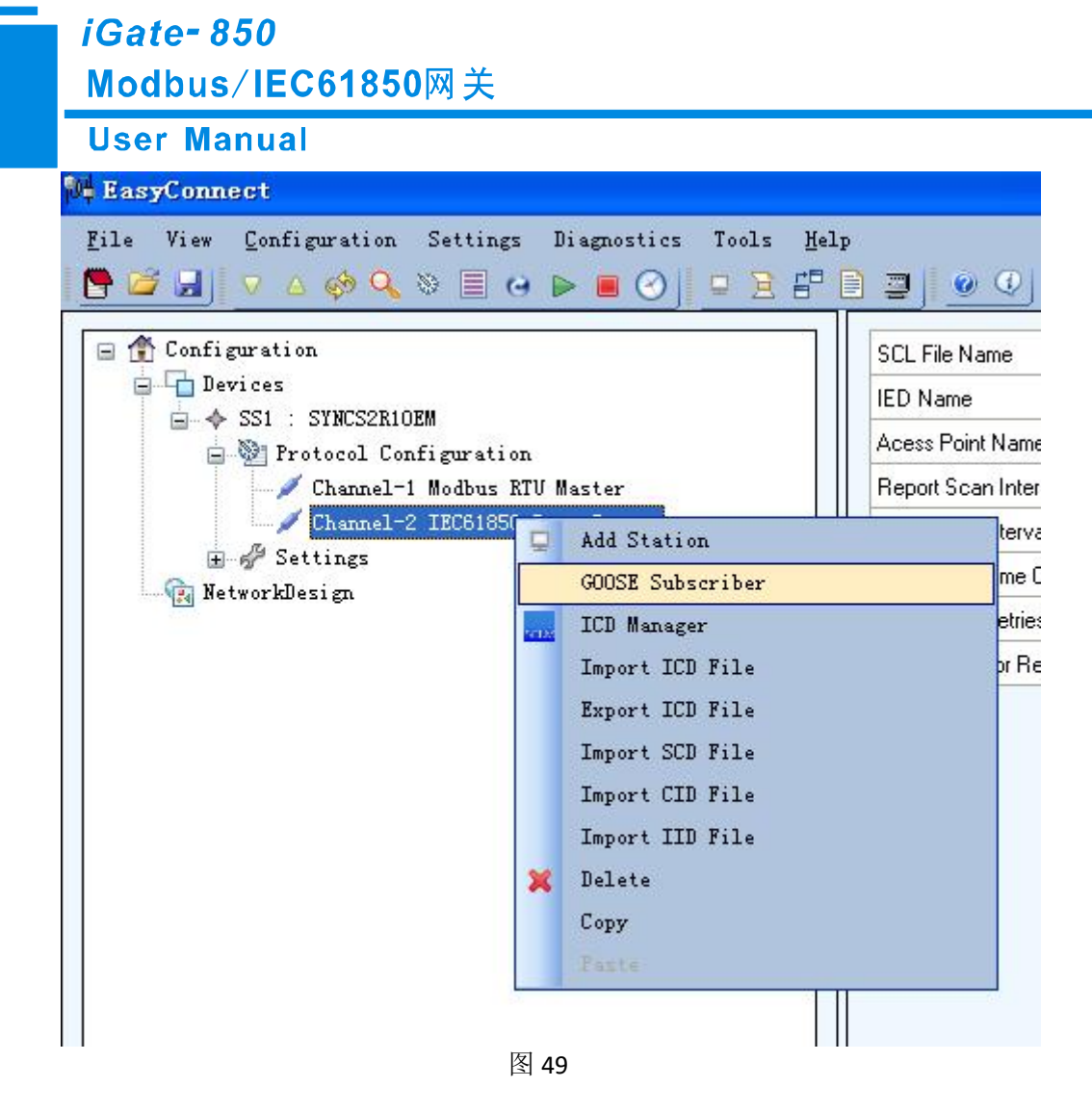

#### 添加:

| Devices           Devices           SS1 : SYNCS2R10EM           Devices           Devices     < | ration<br>61850 Pe | eer Server                 |
|----------------------------------------------------------------------------------------------------|--------------------|----------------------------|
|                                                                                                    | Node 1             | Add Profile Import Profile |
|                                                                                                    | ×                  | Delete<br>Copy             |
|                                                                                                    |                    |                            |

#### iGate- 850 Modbus/IEC61850网关 **User Manual** EasyConnect File View Configuration Settings Diagnostics Tools Help 🖻 🖾 🚽 🗸 🏟 🔍 😂 🔳 😔 🗩 🔳 🕗 🗳 🗳 🖉 🕑 🔍 🖃 🁚 Configuration Channel-1 IEC61850 Peer Server\_Subscriber Node\_1 \* 🚊 🔓 Devices SS1 : SYNCS2R10EM 🚊 🐏 Protocol Configuration 🛓 💉 Channel-1 IEC61850 Peer Server 🚊 🖵 Subscriber Node\_1 🥠 Profile 🛨 🦨 Settings 🙀 NetworkDesign Add Row Modify Row Delete Row 1 N ~

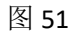

| Data Type               | ~ |
|-------------------------|---|
| Data Tag                |   |
| Quality Tag             | × |
| Time Tag                | × |
| Deadband (0-2147483648) | 0 |
| Comments                |   |

图 52

数据参数各项填写指南

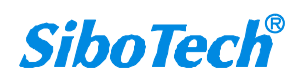

User Manual

| 参数名                          | 范围/选项          | 默认值  | 注释                                                                             |
|------------------------------|----------------|------|--------------------------------------------------------------------------------|
| DataType                     | Binary/Analog  | 数据类型 |                                                                                |
| Data Tag                     |                |      | 表示不同的数据                                                                        |
| Tag Number                   | 1 to 65535     |      | 标识的范围                                                                          |
| Quality Tag                  | Enable/Disable |      | 技术标识是否生效                                                                       |
| Time Tag                     | Enable/Disable |      | 时间标识是否生效                                                                       |
| Deadband (0 –<br>2147483648) | 0 - 2147483648 | 0    | 如果数据从上一个更新后更改的<br>值超出了死区,此模拟数据节点将同<br>步更新到数据库中去。<br>注:只有当数据类型设置成模拟<br>量时此配置生效。 |
| Description                  | _              | _    | 这是一个可选字段,用户可以输<br>入一个配置行的描述。                                                   |

添加 Profile Row 之后才可以添加逻辑节点的 GCB

|                   | Dataset Elements |
|-------------------|------------------|
| LDevice           |                  |
| GCB Name          | ✓                |
| MAC-Address       |                  |
| Application ID    |                  |
| Configuration Rev |                  |
| DataSet           |                  |

图 53

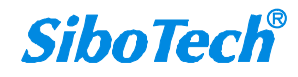

*iGate- 850* Modbus/IEC61850网关 User Manual

| 参数名                  | 范围/选项                                                 | 默认值 | 注释                                    |
|----------------------|-------------------------------------------------------|-----|---------------------------------------|
| LDevice              | All the logical devices<br>inside the ICD             |     | 逻辑设备                                  |
| GCB Name             | All GCB names under the chosen LD                     |     | 客户端需参照服务器下控制块的<br>名字                  |
| MAC - Address        | MAC - Address<br>corresponds to<br>chosen<br>GCB.     |     | 面向通用对象的变电站事件组播的 MAC 地址                |
| Application Id       | Application Id<br>corresponds to<br>chosen<br>GCB.    |     | 该参数是一个可见的字符串,标<br>识一个 GOOSE 控制块下的逻辑设备 |
| Configuration<br>Rev | Configuration Rev<br>corresponds to<br>chosen<br>GCB. |     | 参照下面 DataSet 参数数据集的配置被改动的次数           |
| DataSet              | The Data Set<br>corresponds to the<br>chosen GCB.     |     | 对应于所选择的 GOOSE 控制块下的数据集名称              |

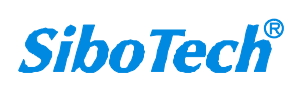

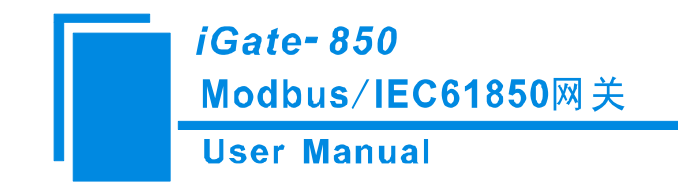

六、安装

# 6.1 机械尺寸

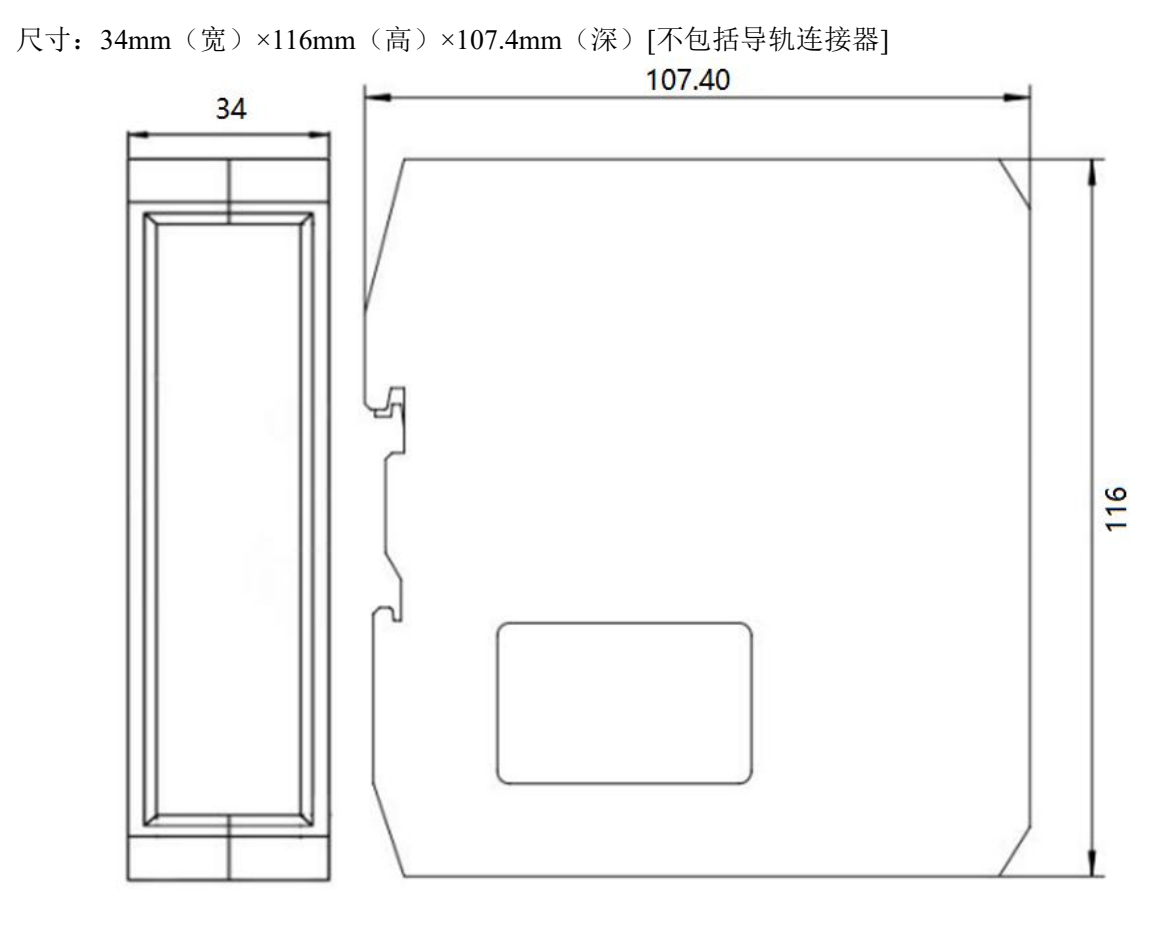

图 54

## 6.2 安装方法

35mm DIN 导轨安装

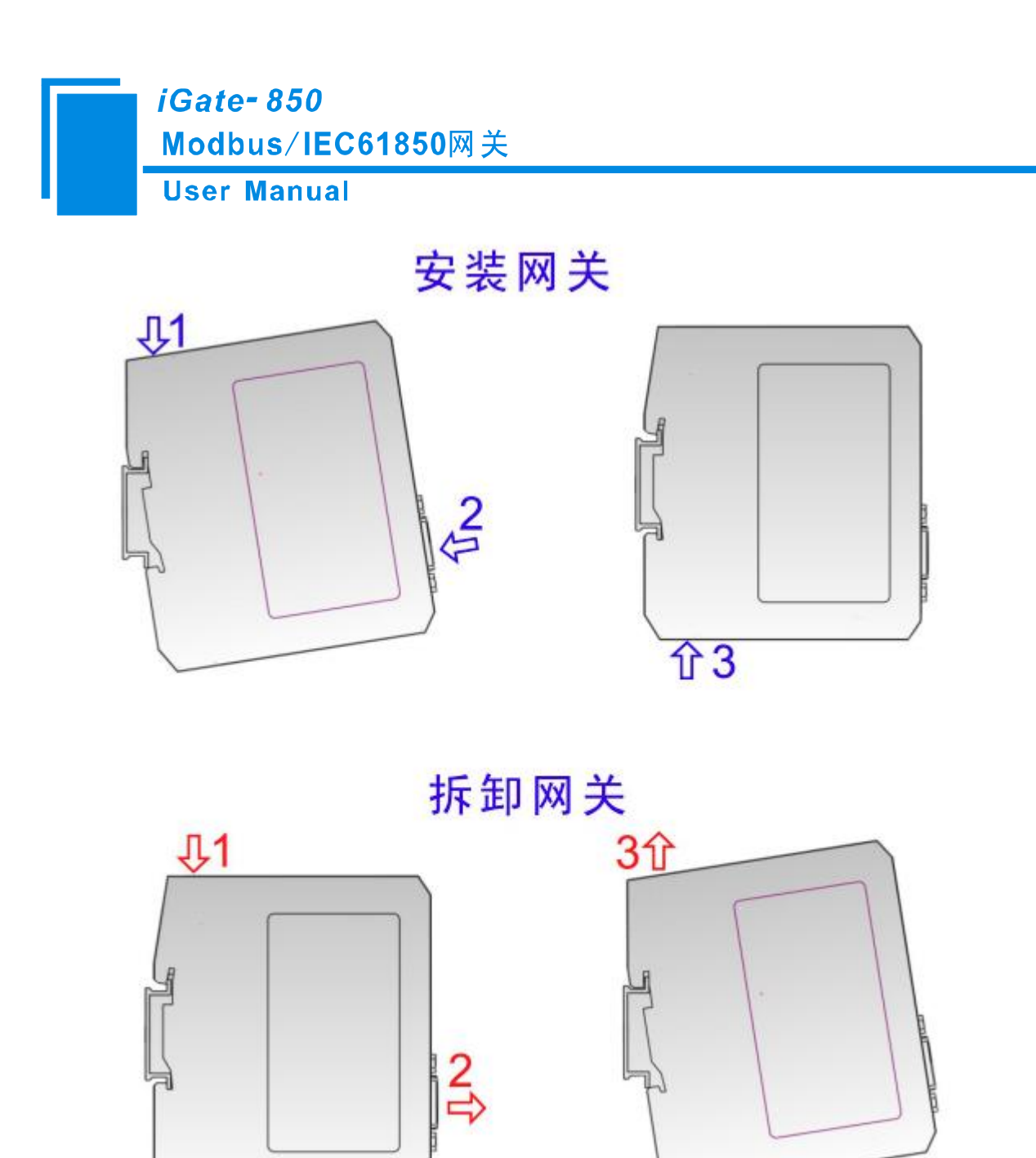

![](_page_49_Picture_1.jpeg)

#### User Manual

# 七、运行维护及注意事项

- ◆ 模块需防止重压,以防面板损坏。
- ◆ 模块需防止撞击,有可能会损坏内部器件。
- ◆ 供电电压控制在说明书的要求范围内,以防模块烧坏。
- ◆ 模块需防止进水,进水后将影响正常工作。
- ◆ 上电前请请检查接线,有无错接或者短路。

![](_page_50_Picture_8.jpeg)

*iGate- 850* Modbus/IEC61850网关 User Manual

# 八、版权信息

本说明书中提及的数据和案例未经授权不可复制。

**SiboTech**<sup>®</sup> 是上海泗博自动化技术有限公司的注册商标。 上海泗博自动化技术有限公司在产品的发展过程中,可能对产品改版。 该产品有许多应用,使用者必须确认所有的操作步骤和结果符合相应场合的安全性,包括法律方 面,规章,编码和标准。

![](_page_51_Picture_4.jpeg)

![](_page_51_Picture_5.jpeg)

![](_page_52_Picture_0.jpeg)

# 九、相关产品

本公司其它相关产品包括:

PCO-150S, ENC-310, MCO-242, MCO-241, ENC-316, ENC-312, MCO-425 系列等

如需获得以上几款产品的说明,请访问公司网站 www.sibotech.net,或者拨打技术支持热线: 021-

3126 5138

![](_page_52_Picture_6.jpeg)

![](_page_52_Picture_7.jpeg)

#### User Manual

# 十、修订记录

| 时间        | 修订版本       | 修改内容                                        |
|-----------|------------|---------------------------------------------|
| 2025-6-9  | V2.0 Rev A | 更新了温度范围                                     |
| 2023-3-16 | V2.0       | 使用新的产品尺寸                                    |
| 2020-6-24 | V1.1 Rev A | 新增 IEC61850 端写入浮点数到 Modbus 端的功能; RS-422 已禁用 |
| 2018-8-8  | V1.0 Rev B | 删除"仅限"、修改技术支持热线电话;上一个版本是 iGate-             |
|           |            | 850_V10_UM                                  |

上海泗博自动化技术有限公司 SiboTech Automation Co., Ltd 技术支持热线: 021-3126 5138 E-mail: support@sibotech.net 网址: <u>www.sibotech.net</u>

![](_page_53_Picture_6.jpeg)

![](_page_53_Picture_7.jpeg)

![](_page_54_Picture_0.jpeg)

# 附录 A: Modbus 协议

#### Modbus-RTU 协议:

说明:与本产品通讯的设备必须带有 Modbus 接口,同时设备 Modbus 协议必须符合下面的规定,本 公司提供用户定制服务。

1.协议概述

物理层: 传输方式: RS-485

通讯地址: 0-247

通讯波特率: 可设定

通讯介质: 屏蔽双绞线

传输方式: 主从半双工方式。

协议在一根通讯线上使用应答式连接(半双工),这意味着在一根单独的通讯线上信号

沿着相反的两个方向传输。首先,主计算机的信号寻址到一台唯一的终端设备(从机),然后,在相反的方向上终端设备发出的应答信号传输给主机。

协议只允许在主计算机和终端设备之间,而不允许独立的设备之间的数据交换,这就不会在使它 们初始化时占据通讯线路,而只响应到达本机的查询信号。

一个数据帧格式:

1位起始位,8位数据,1位停止位。

一个数据包格式

| 地址     | 功能码    | 数据         | 校验码     |
|--------|--------|------------|---------|
| 8-Bits | 8-Bits | N x 8-Bits | 16-Bits |

协议详细定义了校验码、数据序列等,这些都是特定数据交换的必要内容。

当数据帧到达终端设备时,它通过一个简单的"口"进入寻址到的设备,该设备去掉

数据帧的"信封"(数据头),读取数据,如果没有错误,就执行数据所请求的任务,然后,它将自己 生成的数据加入到取得的"信封"中,把数据帧返回给发送者。返回的响应数据中包含了以下内容:终端从 机地址(Address)、被执行了的命令(Function)、执行命令生成的被请求数据(Data)和一个校验码(Check)。发 生任何错误都不会有成功的响应。

地址(Address)域

#### *iGate- 850* Modbus/IEC61850网关 User Manual

地址域在帧的开始部分,由8位(0~255)组成,这些位标明了用户指定的终端设备

的地址,该设备将接收来自与之相连的主机数据。每个终端设备的地址必须是唯一的,仅仅被寻址 到的终端会响应包含了该地址的查询。当终端发送回一个响应,响应中的从机地址数据便告诉了主机哪 台终端正与之进行通信。

功能(Function)域

功能域代码告诉了被寻址到的终端执行何种功能。表 1-1列出了所有的功能码、它们的意义及 它们的初始功能。

表 1-1 功能码

| 代码 | 意义     | 行为                  |
|----|--------|---------------------|
| 03 | 读数据    | 获得一个或多个寄存器的当前二进制值   |
| 06 | 预置单寄存器 | 放置一个特定的二进制值到一个单寄存器中 |
| 16 | 预置多寄存器 | 放置特定的二进制值到一系列多寄存器中  |

数据域

数据域包含了终端执行特定功能所需要的数据或者终端响应查询时采集到的数据。这

些数据的内容可能是数值、参考地址或者极限值。例如:功能域码告诉终端读取一个寄存器,数据 域则需要指明从哪个寄存器开始及读取多少个数据,内嵌的地址和数据依照类型和从机之间的不同能力 而有所不同。

错误校验域

该域允许主机和终端检查传输过程中的错误。有时,由于电噪声和其它干扰,一组数

据在从一个设备传输到另一个设备时在线路上可能会发生一些改变,出错校验能够保证主机或者终端不去响应那些传输过程中发生了改变的数据,这就提高了系统的安全性和效率,出错校验使用了 16 位循环冗余的方法。

[注] 发送序列总是相同的 - 地址、功能码、数据和与方向相关的出错校验。

错误检测

循环冗余校验(CRC)域占用两个字节,包含了一个16位的二进制值。CRC值由传

送设备计算出来,然后附加到数据帧上,接收设备在接收数据时重新计算 CRC 值,然后与接收到的 CRC 域中的值进行比较,如果这两个值不相等,就发生了错误。

CRC 运算时,首先将一个 16 位的寄存器预置为全 1,然后连续把数据帧中的 8 位字节

与该寄存器的当前值进行运算,仅仅每个字节的 8 个数据位参与生成 CRC,起始位和终止位以及可能 www.sibotech.net 55 *SiboTech*<sup>®</sup>

![](_page_56_Picture_0.jpeg)

使用的奇偶位都不影响 CRC。

在生成 CRC 时,每个 8 位字节与寄存器中的内容进行异或,然后将结果向低位移位,高位则用"0"补充,最低位(LSB)移出并检测,如果是 1,该寄存器就与一个预设的固定值进行一次异或运算,如果最低位为 0,不作任何处理。

上述处理重复进行,知道执行完了 8 次移位操作,当最后一位(第 8 位)移完以后,下一个 8 位字 节与寄存器材的当前值进行异或运算,同样进行上述的另一个 8 次移位异或操作,当数据帧中的所有字 节都作了处理,生成的最终值就是 CRC 值。

生成一个 CRC 的流程为:

预置一个 16 位寄存器为 OFFFFH (全 1),称之为 CRC 寄存器。

把数据帧中的第一个 8 位字节与 CRC 寄存器中的低字节进行异或运算,结果存回 CRC 寄存器。将 CRC 寄存器向右移一位,最高位填以 0,最低位移出并检测。

如果最低位为 0: 重复第三步(下一次移位)。

如果最低位为 1: 将 CRC 寄存器与一个预设的固定值(0A001H)进行异或运算。

重复第三步和第四步直到8次移位。这样处理完了一个完整的八位。

重复第2步到第5步来处理下一个八位,直到所有的字节处理结束。

最终 CRC 寄存器得值就是 CRC 的值。

![](_page_56_Picture_12.jpeg)

![](_page_57_Picture_0.jpeg)

# 附录 B: 术语

| А                | application                                  | 应用              |
|------------------|----------------------------------------------|-----------------|
| AA               | APPLICATION-ASSOCIATION                      | 应用关联            |
| ACSE             | association control service element          | 关联控制服务元素        |
| ACSI             | abstract communication service interface     | 抽象通信服务接口        |
| APCI             | application protocol control information     | 应用协议控制信息        |
| APDU             | application protocol data unit               | 应用协议数据单元        |
| API              | application program interface                | 应用程序接口          |
| APPID 和<br>AppID | application identification                   | 应用标识            |
| ASDU             | application service data unit                | 应用服务数据单元        |
| ASN.1            | abstract syntax notation on                  | 抽象语法标记1         |
| AUI              | attachment unit interface                    | 附件接口            |
| BDA              | basic data attribute, that is not structured | 非结构体的基本数<br>据属性 |

![](_page_57_Picture_3.jpeg)

| BER       | ASN.1 basic encoding rules                                  | 抽象语法记法1的<br>基本编码规则          |
|-----------|-------------------------------------------------------------|-----------------------------|
| BRCB      | BUFFERED-REPORT-CONTROL-BLOCK                               | 缓存报告控制块                     |
| BS        | bit string                                                  | 位串                          |
| С         | conditional support                                         | 有条件支持(所述<br>条件存在时应实现该<br>项) |
| CBB       | conformance building block                                  | 一致性构造块                      |
| CDC       | common data class                                           | 公用数据类                       |
| CFI       | canonical format identifier                                 | 经典格式指示符                     |
| CIM       | common information model for energy management applications | 能量管理应用的公<br>共信息模型           |
| CL        | connectionless                                              | 无连接                         |
| Client-CR | client conformance requirement                              | 客户一致要求                      |
| СО        | connection oriented                                         | 面向连接                        |
| CSMA/CD   | carrier sense multiple access/collision<br>detection        | 带碰撞检测的载波<br>侦听多址访问          |
| СТ        | current transformer                                         | 电流互感器                       |
| DA        | data attribute                                              | 数据属性                        |
| DAI       | instaniated data attribute                                  | 实例化数据属性                     |

![](_page_58_Picture_3.jpeg)

| DataRef | data reference                                                             | 数据引用                                    |
|---------|----------------------------------------------------------------------------|-----------------------------------------|
| DAType  | data attribute type                                                        | 数据属性类型                                  |
| dchg    | data change trigger option                                                 | 数据变化触发选项                                |
| DF      | data frame                                                                 | 数据帧                                     |
| DNA     | dynamic namespace attribute                                                | 动态命名空间属性                                |
| DO      | data in IEC61850-7-2 data object class or<br>instance,depending on context | DL/T860-7-2 中<br>的数据、数据对象类或<br>实例取决于上下文 |
| DOI     | instantiated data object(DATA)                                             | 实例化数据对象                                 |
| DS      | DATA-SET                                                                   | 数据集                                     |
| DTD     | document type definition for an XML document                               | 用于 XML 文档的<br>文档类型定义                    |
| dupd    | data-update trigger option                                                 | 数据刷新触发选项                                |
| ECT     | electronic current transformer                                             | 电子式电流互感器                                |
| EVT     | electronic voltage transformer                                             | 电子式电压互感器                                |
| F/S     | functional standard                                                        | 功能标准                                    |
| FC      | functional constraint                                                      | 功能约束                                    |

![](_page_59_Picture_3.jpeg)

| FCD   | functionally constrained DATA                     | 功能约束数据                      |
|-------|---------------------------------------------------|-----------------------------|
| FCDA  | functionally constrained Data Attribute           | 功能约束数据属性                    |
| GI    | general interrogation                             | 总召唤                         |
| GCB   | GOOSE-CONTROL-BLOCK                               | GOOSE 控制块                   |
| GOOSE | generic object oriented substation events         | 面向通用对象的变<br>电站事件            |
| GPS   | global position system                            | 全球定位系统                      |
| GsCB  | GSSE-CONTROL-BLOCK                                | GSSE 控制块                    |
| GSE   | generic substation event                          | 通用变电站事件                     |
| GSSE  | generic substaion status event                    | 通用变电站状态事<br>件               |
| i     | out-of-scope                                      | 超出范围(该项的<br>实现不存本标准范围<br>内) |
| ICD   | IED configuration description                     | 智能电子设备配置<br>说明              |
| ID    | identifier                                        | 标识符                         |
| IED   | intelligent electronic device                     | 智能电子设备                      |
| IEEE  | institute of electrical and electronics engineers | 电气及电子工程师<br>协会(美国)          |

![](_page_60_Picture_3.jpeg)

| IETF   | internet engineering task force | 互联网工程任务组                      |
|--------|---------------------------------|-------------------------------|
| IntgPd | integrity period                | 完整性周期                         |
| IP     | internet protocol               | 互联网协议                         |
| LAN    | local area network              | 局域网                           |
| LCB    | LOG-CONTROL-BLOCK               | 日志控制块                         |
| LD     | logical device                  | 逻辑设备                          |
| LDInst | instantiated logical device     | 实例化逻辑设备                       |
| LLC    | logical link control            | 逻辑链路控制                        |
| LLNO   | logical node zero               | 逻辑节点 0                        |
| LN     | logical node                    | 逻辑节点                          |
| LNInst | instantiated logical device     | 实例化逻辑节点                       |
| LPDU   | link protocol data unit         | 链路协议数据单元                      |
| LPHD   | logical node physic device      | 逻辑节点物理设备                      |
| LSDU   | link layer service data unit    | 链路层服务数据单<br>元                 |
| M or m | mandatory                       | 必备的:表示服<br>务、参数或属性应在实<br>现中提供 |
| MAC    | media access control            | 介质访问控制                        |
| MAU    | medium attachment unit          | 媒体附加接口                        |
| MC     | multicast                       | 多路广播                          |

![](_page_61_Picture_3.jpeg)

| MCAA   | MULTICAST-APPLICATION-ASSOCIATION                | 多路广播应用关联                       |
|--------|--------------------------------------------------|--------------------------------|
| MMS    | manufacturing message specification              | 制造报文规范                         |
| MSV    | multicast sampled value                          | 多播采样值                          |
| MSVCB  | MULTICAST-SAMPLED-VALUE-CONTROL-BLOCK            | 多路广播采样值控<br>制块                 |
| MsvID  | ID for MSV(multicast sampled value)              | 多播采样值标识                        |
| MU     | merging unit                                     | 合并单元                           |
| O or o | optional                                         | 可选的:表示服<br>务、参数或属性可能在<br>实现中提供 |
| PDU    | protocol data unit                               | 协议数据单元                         |
| PHD    | physic device                                    | 物理设备                           |
| PICOM  | piece of communication information               | 通信信息片                          |
| PICS   | protocol implementation conformance<br>statement | 协议实现一致性陈<br>述                  |
| ΡΙΧΙΤ  | protocol implementation extra information        | 协议实现额外信息                       |
| qchg   | quality change trigger option                    | 品质改变触发选项                       |
| r      | readable                                         | 可读                             |
| RCB    | report control block                             | 报告控制块                          |
| RFC    | request for comments                             | 请求评论                           |
| RIF    | routing information field(ISO/IEC8802-5)         | 路由信息域                          |

![](_page_62_Picture_3.jpeg)

| S         | server specified parameter     服务器特定的                                |                                                                                          |  |  |
|-----------|----------------------------------------------------------------------|------------------------------------------------------------------------------------------|--|--|
| SAP       | service access point                                                 | 服务访问点:表示<br>一种逻辑构造,通过该<br>逻辑构造,对等选择一<br>个通信协议或对应用的<br>访问点,服务访问点的<br>整个7层的选择代表一<br>了个通信子集 |  |  |
| SBO       | select befor operate                                                 | 操作前选择                                                                                    |  |  |
| SCL       | substaion configuration language                                     | 变电站配置语言                                                                                  |  |  |
| SCSM      | specific communication service mapping                               | 特定通信服务映射                                                                                 |  |  |
| SDI       | instantiated sub DATA: middle name part of s<br>structured DATA name | 实现化 Sub<br>DATA:结构化 DATA<br>名称的中间名称部分                                                    |  |  |
| Server-CR | server conformance requirement                                       | 服务器一致性要求                                                                                 |  |  |
| SG        | setting group                                                        | 定值组                                                                                      |  |  |
| SGCB      | SETTING-GROUP-CONTROL-BLOCK                                          | 定值组控制块                                                                                   |  |  |
| SNTP      | simple network time protocol                                         | 简单网络时间协议                                                                                 |  |  |
| Soe       | sequence of events                                                   | 事件顺序记录                                                                                   |  |  |
| SV        | sample value                                                         | 采样值                                                                                      |  |  |
| SVC       | sample value control                                                 | 采样值控制块                                                                                   |  |  |
| Sync      | Synchronization                                                      | 同步                                                                                       |  |  |

![](_page_63_Picture_3.jpeg)

| т         | transport or timestamp                                       | 传输层 or 时间标<br>记                           |  |  |
|-----------|--------------------------------------------------------------|-------------------------------------------|--|--|
| TAI       | temps atomique international                                 | 国际原子时                                     |  |  |
| тсі       | tag control information                                      | 标记控制信息                                    |  |  |
| ТСР       | transmission control protocol                                | 传输控制协议                                    |  |  |
| ТР        | TWO-PARTY                                                    | 双边                                        |  |  |
| ΤΡΑΑ      | TWO-PARTY-APPLICATION-ASSOCIATION                            | 双边应有关联类                                   |  |  |
| TPID      | priority tagging identification(for IEEE 802.1Q<br>networks) | 优先级标签标识<br>(IEEE802.1Q 网络<br>用),等于 0x8100 |  |  |
| TrgOp     | trigger option                                               | 触发选项                                      |  |  |
| u or U    | user-specific                                                | 用户特定:表示服<br>务、参数或属性能够被<br>实现规定            |  |  |
| u= or U = | user-specific information                                    | 用户特定信息,等<br>于请求中的原始信息                     |  |  |
| UCA       | Utility Communication Architecture                           | 公用事业通信体系                                  |  |  |
| UML       | unified modelling language                                   | 统一建模语言                                    |  |  |
| URCB      | UNBUFFERED-REPORT-CONTROL-BLOCK                              | 非缓存报告控制块                                  |  |  |
| URI       | universal resource identifier                                | 通用资源标识                                    |  |  |

![](_page_64_Picture_3.jpeg)

| USVCB   | UNICAST-SAMPLED-VALUE-CONTROL-BLOCK | 单路传播采样值控<br>制块                     |
|---------|-------------------------------------|------------------------------------|
| UsvID   | ID for USV(unicast sampled value)   | 单播采样值标识                            |
| UTC     | coordinated universal time          | 世界协调时间                             |
| VARSPEC | variable specification              | 变量规范                               |
| V-GET   | virtual get function                | 虚拟读函数,在<br>GB/T16720.1-2005<br>规定  |
| VID     | VLAN identificator                  | 虚拟局域网标识符                           |
| VLAN    | virtual LAN                         | 虚拟局域网                              |
| VMD     | virtual manufacturing device        | 虚拟制造设备                             |
| V-PUT   | virtual put function                | 虚拟写函数,在<br>GB/T16720.1-2005<br>中定义 |
| VT      | voltage transformer                 | 电压互感器                              |
| W       | writeable                           | 可写                                 |
| х       | excluded                            | 不实现(实现都不<br>应该实现该项)                |
| XML     | extended markup language            | 扩展标记语言                             |

![](_page_65_Picture_3.jpeg)

User Manual

# 附录 C: 文档用语

| Object Type                  | 描述                                                                                            | 支持的<br>Modbus 功能<br>码 | 支持的数据格式                                                                                                    | 备注 |
|------------------------------|-----------------------------------------------------------------------------------------------|-----------------------|----------------------------------------------------------------------------------------------------|----|
| Single<br>Indication<br>(SI) | 每一个线圈或者位输<br>入都可以表征两个状<br>态信息(ON=1,<br>OFF=0)。任意保持寄<br>存器或者输入寄存器<br>的某一位都可以映射<br>为 SI。        | FC 支持 1,<br>2, 3, 4   | BOOL                                                                                                    |    |
| Double<br>Indication<br>(DI) | 2 个相邻的线圈或者位<br>输入结合在一起都可<br>以表征 4 个状态信息<br>(例如: INVALID=0,<br>OFF=1, ON=2,<br>INTERMEDIATE=3) | FC 支持 1,2             | NA                                                                                                    |    |
| Analog Input<br>(AI)         | 保持寄存器或者输入<br>寄存器都可以存储为<br>一个模拟量数据。当<br>数据类型为 Double,<br>Float, Signed 32 bit<br>等,这时可能需要读     | FC 支持 3               | Double (使用 4 个寄存器)<br>Float (使用 2 个寄存器)<br>Float (lsw-msw,使用 2 个寄存器)<br>Signed 32 bit (msw-lsw,使用 2 个寄存器)<br>Signed 32 bit (lsw-msw,使用 2 个寄存器)<br>Signed 32 bit (msw-lsw,使用 2 个寄存<br>器)<br>Unsigned 32 bit (lsw-msw,使用 2 个寄存<br>器)<br>Unsigned 32 bit (lsw-msw,使用 2 个寄存<br>器)<br>Unsigned single Register |    |
|                              | 取多个寄存器。                                                                                       | FC 支持 4               | Float(使用 2 个寄存器)<br>Float(Isw-msw,使用 2 个寄存器)<br>Signed single Register<br>Unsigned single Register<br>Unsigned 32 bit(msw-Isw,使用 2 个寄存<br>器)                                                                                                    |    |
| Pulse<br>Counters<br>(PC)    | 保持寄存器可以存储<br>为一个模拟量数据。<br>当数据类型为<br>Double, Float, Signed<br>32 bit 等,这时可能需<br>要读取多个寄存器。      | FC 支持 3               | Signed 32 bit(msw-lsw,使用 2 个寄存器)<br>Signed 32 bit(lsw-msw,使用 2 个寄存器)<br>Signed Single Register<br>Unsigned 32 bit(msw-lsw,使用 2 个寄存器)<br>Unsigned 32 bit(lsw-msw,使用 2 个寄存器)<br>Unsigned Single Register                                                                                                    |    |
| Single<br>Commands           | 每一个线圈可以写为<br>ON(1)或OFF(0),                                                                    | FC 支持 5               | BOOL                                                                                                    |    |

![](_page_66_Picture_4.jpeg)

![](_page_66_Picture_5.jpeg)

|                            | <i>iGate- 850</i><br>Modbus/IEC61850网关                                  |          |                                                                                                    |  |
|----------------------------|-------------------------------------------------------------------------|----------|----------------------------------------------------------------------------------------------------|--|
|                            | User Manual                                                             |          |                                                                                                    |  |
| (SC)                       | 也可以针对寄存器的<br>某一位进行写操作                                                   | FC 支持 6  | BOOL                                                                                                    |  |
| Double<br>Commands<br>(DC) | 对 2 个相邻的线圈进<br>行写操作(例如:<br>INVALID=0,OFF=1,<br>ON=2,<br>INTERMEDIATE=3) | FC 支持 15 | NA                                                                                                    |  |
| 4<br>String 箱              | 每个保持寄存器或者<br>输入寄存器可以包含 2<br>个字符 FC 支持                                   | FC 支持 3  |                                                                                                    |  |
|                            |                                                                         | FC 支持 4  | 议议文持 ACSII 屿子付                                                                                                    |  |
|                            |                                                                         | FC 支持 6  | Signed Single Register                                                                                                    |  |
|                            |                                                                         |          | Unsigned Single Register                                                                                                    |  |
| Analog<br>Outputs<br>(AO)  | 保持寄存器可以通过 6<br>或者 16 号功能码来写                                             | FC 支持 16 | Float(使用 2 个寄存器)<br>Float (Isw-msw,使用 2 个寄存器)<br>Signed 32 bit(msw-Isw,使用 2 个寄存器)<br>Signed 32 bit(Isw-msw,使用 2 个寄存器)<br>Signed Single Register<br>Unsigned 32 bit(msw-Isw,使用 2 个寄存器)<br>Unsigned 32 bit(Isw-msw,使用 2 个寄存器)<br>Unsigned Single Register |  |

![](_page_67_Picture_1.jpeg)